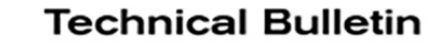

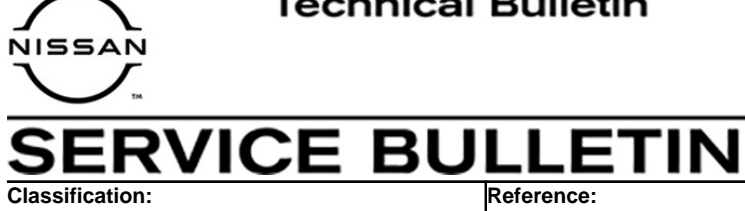

Date: July 19, 2021

RA20-004A

NTB20-095A

2021 ROGUE; AWD COUPLER SERVICE INFORMATION

This bulletin has been amended. See AMENDMENT HISTORY on the last page. Please discard previous versions of this bulletin.

**APPLIED VEHICLE: APPLIED SYSTEM:** 

2021 Rogue (T33) AWD

# SERVICE INFORMATION

The AWD coupler on the **APPLIED VEHICLE** listed above is available as a separate service part.

When replacement of the AWD coupler is required, DO NOT follow the ESM procedure. Instead, follow the procedure outlined in this service bulletin.

Nissan Bulletins are intended for use by qualified technicians, not 'do-it-yourselfers'. Qualified technicians are properly trained individuals who have the equipment, tools, safety instruction, and know-how to do a job properly and safely. **NOTE:** If you believe that a described condition may apply to a particular vehicle, DO NOT assume that it does. See your Nissan dealer to determine if this applies to your vehicle.

# SERVICE PROCEDURE

## Save ECU Data

# NOTICE

Perform the following before starting the procedure to prevent damage to the control unit.

- Connect the AC Adapter to the CONSULT PC.
- Connect the CONSULT PC to the internet (Wi-Fi or cable).
- Ensure ASIST on the CONSULT PC has been synchronized (updated) to the current date and all C-III plus software updates (if any) have been installed.
- Turn OFF all external Bluetooth<sup>®</sup> devices (e.g., cell phones, printers, etc.) within range of the CONSULT PC and the VI. If Bluetooth<sup>®</sup> signal waves are within range of the CONSULT PC during reprogramming, the reprogramming may be interrupted.
- Turn OFF all vehicle electrical loads.
- Connect a battery maintainer or smart charger, set to reflash mode or a similar setting, to ensure the battery voltage stays between 12.0 V and 15.5 V.
- 1. Open C-III plus and select **Re/programming, Configuration**.

|         | Seriel No.   | Sides                | Diagnosis (One System)  |
|---------|--------------|----------------------|-------------------------|
| VI      | 2301334      | Normal Wode/Wireless | Diagnosis (All Systems) |
| MI      | ÷            | No connection        | Configuration           |
| 18      | Select VI/MI |                      | Immobilizer             |
| pplicat | tion Setting | ABC Language Setting | Maintenance             |

Figure 1

2. Use the arrows (if needed) to view and read all precautions.

| CONSULT-III plus Ver.204.10<br>Ver.CSP48.10                                                                                                    | VIN:- Vehicle:-                                                                                                    | Country : United<br>States                              |
|----------------------------------------------------------------------------------------------------|----------------------------------------------------------------------------------------------------|---------------------------------------------------------|
| Back Home Print Screen                                                                                                    | Zeen Meaksurmeent Modé Recorded Data                                                                                                    | 12.4V VI MI                                             |
| Configuration                                                                                                    | Precaution                                                                                                    | Vehicle Selection                                       |
| recaution                                                                                                    |                                                                                                    |                                                         |
| touch "Next".                                                                                                    |                                                                                                    |                                                         |
| <ol> <li>Follow the operation guide displaye<br/>2. "Back" and "Home" button may no<br/>For reprogramming and programmin<br/>1. Install the latest version of the CON<br/>CONSULT-III plus PC.</li> <li>Preparation and read the service m<br/>For ECU Configuration</li> <li>Need to write the configuration dat<br/>2. If writing the wrong configuration dat<br/>For ECU Configuration using manual<br/>1. Confirm the vehicle's spec and its c<br/>configuration data, ECU can not work<br/>2. Operate the saving completely. Do n</li> </ol> | Id on screen.<br>It be used on this flow.<br>g<br>SUT-III plus sortware, reprogramming/program<br>anual or reprogramming procedure sheet.<br>It on ew ECU, after replace it.<br>ata, ECU can not work. Please write the right<br>mode<br>onfiguration spec, following the service manue<br>Please write the right data. | nming data to this<br>data.<br>a). If writing the wrong |
| Confirmed instructions                                                                                                    |                                                                                                    | Next                                                    |

Figure 2

- 3. Select **Confirmed instructions**.
- 4. Select Next.

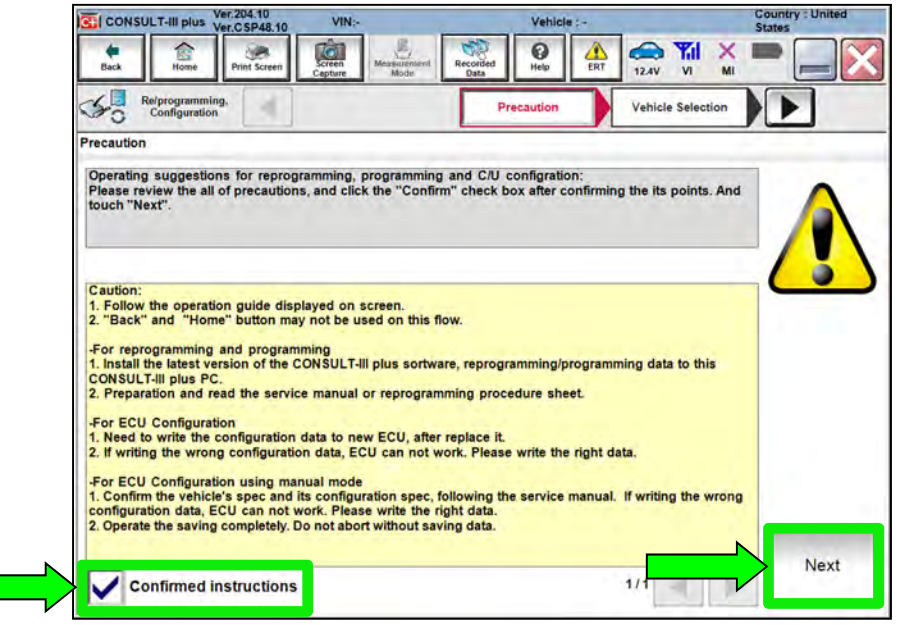

Figure 3

- 5. Select the correct vehicle information.
- 6. Select **OK**.

| CONSULT-III plus  | Ver.204.10 VIN:-                                          | Vehicle : -             | Country : United<br>States |
|-------------------|-----------------------------------------------------------|-------------------------|----------------------------|
| Vehicle Selection | VIN corresponds to multipl<br>Select the corresponding ve | le vehicles.<br>shicle. | -                          |
| Ve<br>sta<br>Ve   | Vehicle Name :                                            |                         | Model Year :               |
|                   | ARMADA                                                    |                         | 2021MY                     |
|                   | FRONTIER                                                  |                         |                            |
| 7                 | ROGUE                                                     |                         |                            |
|                   | OK                                                        | 1/1 <b>C</b>            | 1/1 and ancel              |
|                   |                                                           | Figure 4                |                            |

- 7. Verify the correct VIN is populated.
- 8. Select Confirm.

|                                                               |                                                        | States  |
|---------------------------------------------------------------|--------------------------------------------------------|---------|
| Back Home Print Screen Capture M                              | Recorded Data                                          | × 🗭 💻 🔀 |
| Diag<br>Syst                                                  | Confirm Vehicle                                        |         |
| Please confirm selected information and touch touch "Change". | "Confirm". In case you want to select another vehicle, |         |
|                                                               |                                                        |         |
| VIN or Chassis #                                              | XXXXXXXXXXXXXXXXXXXXXXXXXXXXXXXXXXXXXXX                |         |
| Vehicle Name :                                                | ROGUE                                                  |         |
| Model Year                                                    | 2021MY                                                 |         |
|                                                               |                                                        |         |
|                                                               | 1/1                                                    | P       |
|                                                               |                                                        |         |
|                                                               |                                                        | Change  |
|                                                               |                                                        |         |
|                                                               |                                                        | V       |

Figure 5

# 9. Select Confirm.

| CONSULT-III plu | Ver.204.10<br>Ver.C SP48.10 | VIN:                                   | Ve           | hicle : ROGU | E T33 2021 | Country : United<br>States |
|-----------------|-----------------------------|----------------------------------------|--------------|--------------|------------|----------------------------|
| Back Home       | e Print Screen              | Screen<br>Capture<br>Mode              | Recorded Hel | ERT          |            | X 🗭 🥅 🔀                    |
| Re/program      | nming.                      | Vehicle Confirmatio                    | a Input VI   | N            |            | 4/4                        |
| put VIN         |                             |                                        |              |              |            |                            |
|                 |                             |                                        |              |              | (ar        |                            |
| VIN (17 or 18 d | igits) XNR                  | WWW.XXXXXXXXXXXXXXXXXXXXXXXXXXXXXXXXXX | 300307       | ~            |            |                            |
|                 |                             |                                        |              |              |            |                            |
|                 |                             |                                        |              |              |            |                            |
|                 |                             |                                        |              |              |            |                            |
|                 |                             |                                        |              |              |            | Confirm                    |
|                 |                             | -                                      |              |              |            |                            |

Figure 6

10. Select ALL MODE AWD/4WD.

|                                                 |                                                             | Vehicle : R                  | OGUE T33 2021 | State                                    |
|-------------------------------------------------|-------------------------------------------------------------|------------------------------|---------------|------------------------------------------|
| Back Home Print Screen Capi                     | nem Measurement Recorded Data                               | Halp t                       | RT 11.9V V    | <u>M</u>                                 |
| Configuration                                   | Operation Log<br>Selection Syste                            | em Selection                 | Operation S   | election                                 |
| ystem Selection                                 |                                                             |                              |               |                                          |
|                                                 |                                                             |                              |               |                                          |
|                                                 |                                                             |                              | ·             |                                          |
| ALL MODE AWD/4WD                                | AIR BAG                                                     |                              | T             | HVAC                                     |
| ALL MODE AWD/4WD<br>BCM                         | AIR BAG                                                     | DOOR                         | -             | HVAC                                     |
| ALL MODE AWD/4WD<br>BCM<br>SONAR                | AIR BAG<br>AUTO BACK I<br>Side radar (Re                    | DOOR<br>ar left)             | c             | HVAC<br>AVM<br>HASSIS CONT               |
| ALL MODE AWD/4WD<br>BCM<br>SONAR<br>LANE CAMERA | AIR BAG<br>AUTO BACK I<br>Side radar (Re<br>Side radar (Rea | DOOR<br>ar left)<br>r right) | c             | HVAC<br>AVM<br>HASSIS CONT<br>TRANSMISSI |

Figure 7

11. Select Before ECU Replacement.

| Image: Selection       ory.                             |
|---------------------------------------------------------|
| Selection                                               |
| ory.<br>nming ECU, touch "Reprogramming".               |
| ory.<br>nming ECU, touch "Reprogramming".               |
| nming ECU, touch "Reprogramming".                       |
| nming ECU, touch "Reprogramming".                       |
|                                                         |
|                                                         |
| Touch "Before ECII Replacement"                         |
| ement Operation log with part number is say to CONSULT. |
|                                                         |
|                                                         |
|                                                         |

Figure 8

12. Select Save.

| CONSULT-III plus Ver.204.10                                                                                       | VIN:                                                         | Vehicle : R                                          | DGUE T33 2021                        | Country : United<br>States |
|----------------------------------------------------------------------------------------------------|--------------------------------------------------------------|------------------------------------------------------|--------------------------------------|----------------------------|
| Back Home Print Screen                                                                                            | Capture Mode                                                 | Recorded Help                                        |                                      | K 🗖 📃 🔀                    |
| Re/programming, Configuration                                                                                     | Operation Selection                                          | Save ECU Data                                        |                                      | 8/8                        |
| Save ECU Data                                                                                                    | _                                                            |                                                      |                                      |                            |
| Touch "Save" to save operation lo<br>Operation log helps to restart next<br>after operation has completely finisi | g and the current part n<br>operation by selecting s<br>red. | umber as listed below i<br>suitable operation log. O | o CONSULT.<br>peration log is erased |                            |
| File Label                                                                                                    |                                                              | XXXXXXXXXXXX                                         | XXXXXX                               |                            |
| Operation                                                                                                    |                                                              | Programming (Blan                                    | k ECU)                               |                            |
| System                                                                                                    |                                                              | ALL MODE AWD                                         | 4WD                                  |                            |
| Part Number                                                                                                    |                                                              | XXXXXXXXXXXXXXXXXXXXXXXXXXXXXXXXXXXXXXX              | X                                    |                            |
| Vehicle                                                                                                    |                                                              | T33ROGUE                                             |                                      |                            |
| VIN                                                                                                    |                                                              | XXXXXXXXXX                                           | XXXXXX                               |                            |
| Date                                                                                                    |                                                              | XXXXXXXXXX                                           | exax                                 | A Sauce                    |
|                                                                                                    |                                                              |                                                      |                                      | Save                       |

Figure 9

#### 13. Select Next.

| CONSULT-III plus Ver.CSP48.10                                  | VIN:                      | Vehicle : ROGU                          | E T33 2021     | Country : United<br>States |
|----------------------------------------------------------------|---------------------------|-----------------------------------------|----------------|----------------------------|
| Back Home Print Screen                                         | Screen<br>Capture         | Recorded Data                           | 13.2V VI       | X 🗖 📃 🔀                    |
| Re/programming,<br>Configuration                               | Operation Selection       | Save ECU Data                           |                | 8/8                        |
| ave ECU Data                                                   |                           |                                         |                |                            |
| "Next" and replace ECU.<br>After replacement of ECU, operation | n can start from suitable | operation by selecting this             | operation log. |                            |
| File Label                                                     |                           | XXXXXXXXXXXXXXXXXXXXXXXXXXXXXXXXXXXXXXX | €XXX           |                            |
| Operation                                                      |                           | Programming (Blank EC                   | ະບ)            |                            |
| System                                                         |                           | ALL MODE AWD/4WE                        | 0              |                            |
| Part Number                                                    |                           | 4165900X900CX                           |                |                            |
| Vehicle                                                        |                           | T33ROGUE                                |                | Other                      |
| VIN                                                            |                           | XXXXXXXXXXXXXXXXXXXXXXXXXXXXXXXXXXXXXXX | XXX            | Operation                  |
| Date                                                           |                           | 12/17/2020 1:15:17 PM                   | 1              | Next                       |
|                                                                |                           |                                         |                |                            |

Figure 10

14. If the screen in Figure 11 displays, select **Home**. If the screen in Figure 11 does not display, skip to step 15.

| CONSULT-III plus Ver.203.30<br>Ver.CSP48.10                                                                                        | VIN:                                                                                                    | Veh                                                                                                    | icle : ROGUE T33 2021                                                                                                    | Country : United<br>States |
|----------------------------------------------------------------------------------------------------|----------------------------------------------------------------------------------------------------|----------------------------------------------------------------------------------------------------|----------------------------------------------------------------------------------------------------|----------------------------|
| Back Home Print Screen                                                                                                    | Screen<br>Capture                                                                                              | Recorded Data                                                                                               | ERT 12.7V VI N                                                                                                    | K 💻 🔜 🔀                    |
| Re/programming,<br>Configuration                                                                                                   | Erase All DTCs                                                                                                 | Print Resu<br>Operation Cor                                                                                 | lt /<br>nplete                                                                                                    | 17/17                      |
| Print Result / Operation Complete                                                                                                  |                                                                                                    |                                                                                                    |                                                                                                    |                            |
| All tasks for programming<br>or touch "Screen Capture<br>perform "Diagnosis (All S<br>Screen capture data is sa<br>"Screenimages". | "Complete Operation<br>backing Home once<br>necessary documen<br>Erasing process is n<br>system. Erase it in S | n" Screen is no lon<br>In case "Complete<br>It, touch "Cancel"<br>ot performed to "N<br>elf-Diag Results so | ger shown after d<br>e Operation" Screen is<br>to back previous screen.<br>lo support for All DTC"<br>reen of each system. | re,                        |
| Part number after<br>Reprog/programming                                                                                            |                                                                                                    |                                                                                                    |                                                                                                    |                            |
| Part number before<br>Reprog/programming                                                                                           | D                                                                                                    |                                                                                                    |                                                                                                    |                            |
| Vehicle                                                                                                    | 9                                                                                                    |                                                                                                    |                                                                                                    |                            |
| VIN                                                                                                    | Home                                                                                                    |                                                                                                    | Cancel                                                                                                    | Print                      |
| System                                                                                                    |                                                                                                    |                                                                                                    |                                                                                                    |                            |
| Date                                                                                                    |                                                                                                    | 10/21/2020                                                                                                  | ) 2:55:08 PM                                                                                                    | Other<br>Operation         |
|                                                                                                    |                                                                                                    |                                                                                                    | 1/1                                                                                                    | Confirm                    |
|                                                                                                    |                                                                                                    |                                                                                                    |                                                                                                    |                            |

Figure 11

- 15. Close C-III plus.
- 16. Turn the ignition OFF.
  - It may be necessary to hold the start button in for several seconds for the ignition to turn OFF.
- 17. Disconnect the battery maintainer or smart charger.

# **Replace AWD Coupler**

18. Raise and support the vehicle.

# **A**WARNING

To prevent serious burns, avoid contact with hot metal parts. Perform the operation after the exhaust system has fully cooled down because the system will be hot just after the engine stops.

19. Remove the propeller shaft rear flange fasteners, and tie the propeller shaft aside with a suitable strap.

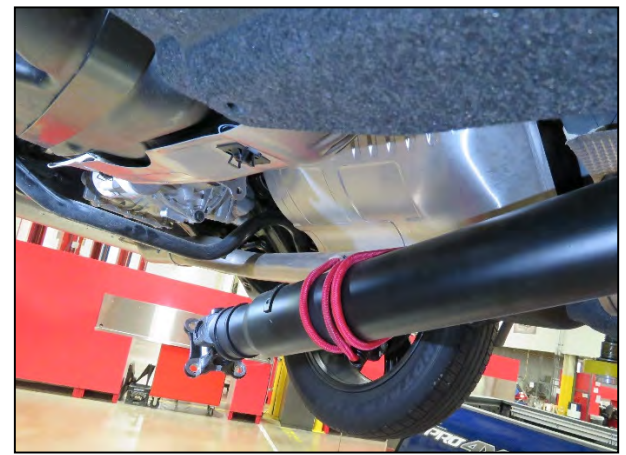

Figure 12

- 20. Disconnect the AWD coupler electrical connector.
  - The gray lock tab must be pulled outward before the connector will disconnect.

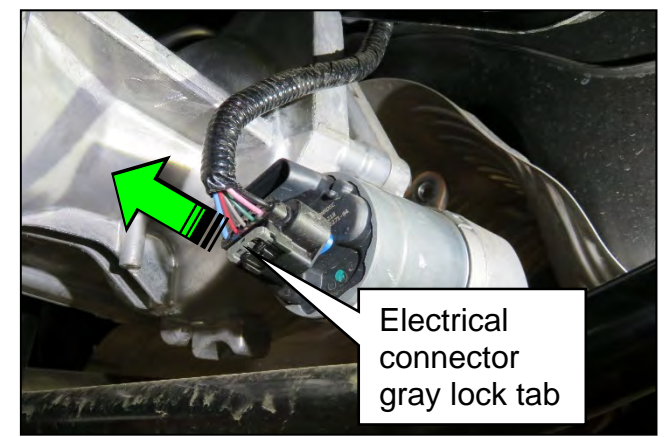

Figure 13

- 21. Place a drain pan under the rear coupler.
- 22. Remove the four (4) AWD coupler bolts.

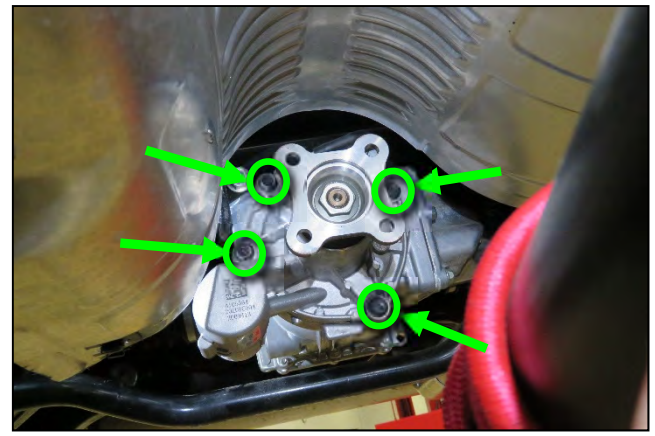

Figure 14

 Fluid may start to drain from between the AWD coupler and the differential.

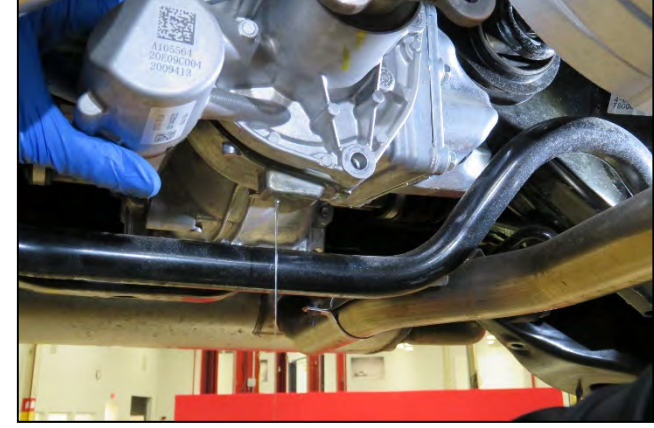

Figure 15

- 23. Remove the AWD coupler from the differential. If necessary, there are three (3) tool pry points where light pressure can be applied to remove the AWD coupler from the differential.
  - Figure 16 shows two (2) of the three (3) tool pry points.
  - The third tool pry point is located near the passenger side upper AWD coupler bolt (not shown).

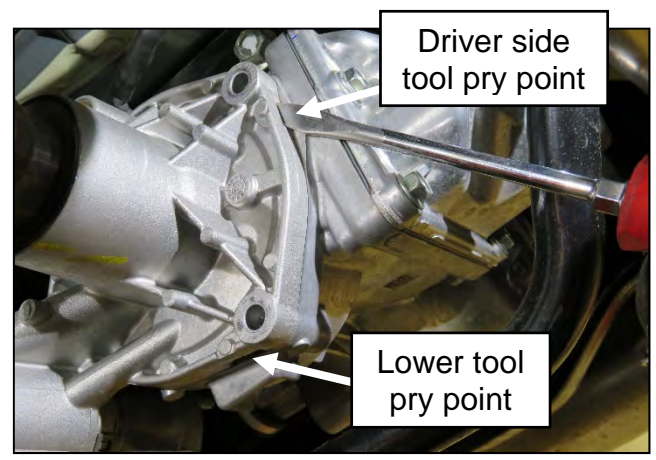

Figure 16

24. With the AWD coupler removed, locate the blue reference mark on the differential pinion shaft. If necessary, rotate one of the rear wheels until the blue reference mark is aligned with the driver side coupler lower bolt hole, as shown in Figure 17.

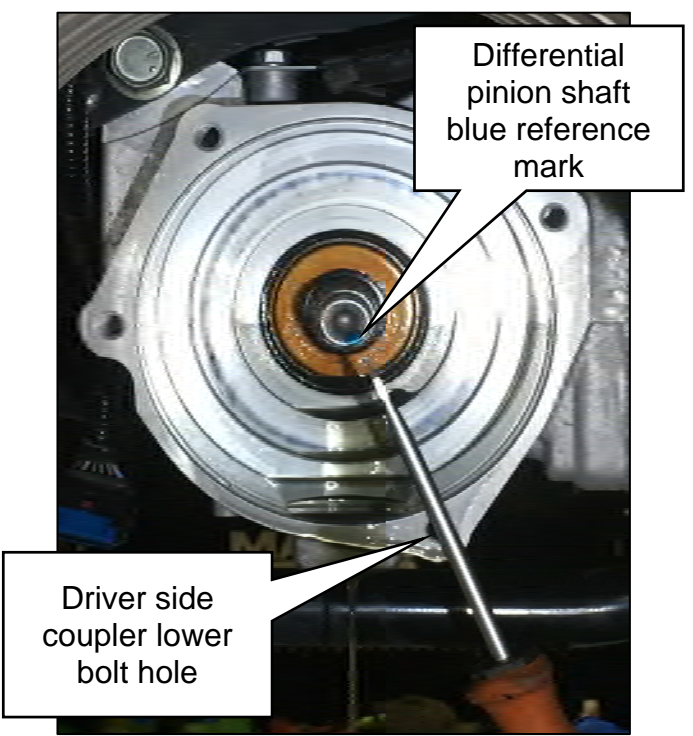

Figure 17

25. On the new AWD coupler, locate the black reference mark and align it with the driver side coupler lower bolt hole, as shown in Figure 18.

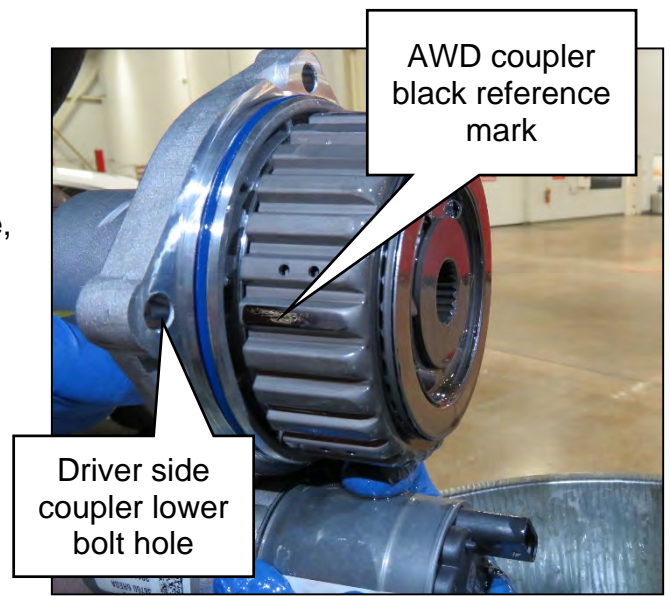

Figure 18

- 26. Install the new AWD coupler.
  - Keep the black reference mark aligned with the driver side coupler lower bolt hole, as close as possible, while installing the new AWD coupler.
  - It may be necessary to slightly rotate the AWD coupler flange during installation, to align the splines.
  - Ensure the coupler seats fully with the differential housing before installing the coupler bolts.
  - Do NOT use excessive force to seat the coupler to the differential housing.
  - Torque the four (4) AWD coupler bolts in a diagonal pattern to 30 N•m (3.06 kg-m, 22 ft-lb).

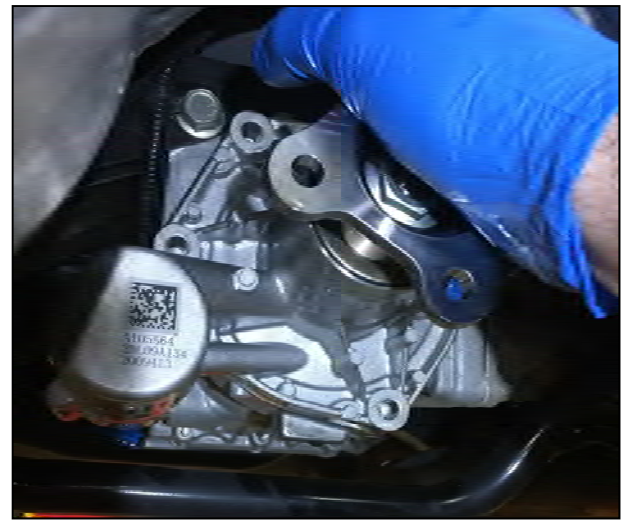

Figure 19

- 27. Remove the strap from the propeller shaft.
- 28. Align the outer edges of the mating surface of the propeller shaft flange with the mating surface of the AWD coupler flange.
  - The mating surface flanges should be completely flush with one another.
  - If the mating surface flanges are not completely flush with one another, rotate the position of the propeller shaft 90 degrees and recheck.
  - Install new propeller shaft rear flange bolts and nuts.
  - Torque the propeller shaft rear flange bolts/nuts in a diagonal pattern to 50 N•m (5.10 kg-m, 37 ft-lb).

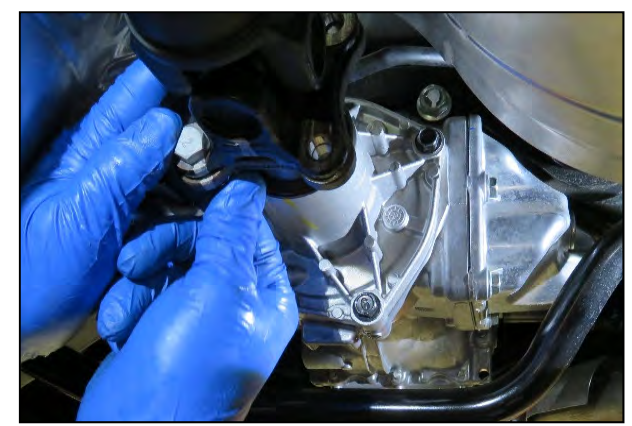

Figure 20

29. Reconnect the AWD coupler electrical connector.

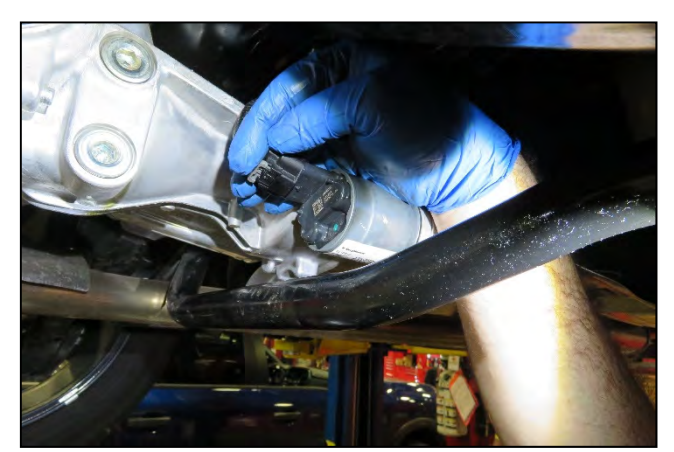

Figure 21

• Engage the AWD coupler electrical connector gray lock tab by pushing inward.

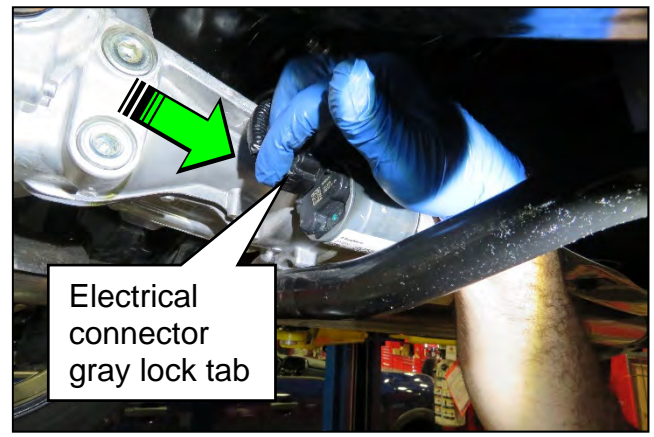

Figure 22

30. Remove the AWD coupler filler plug using a 10 mm hex socket.

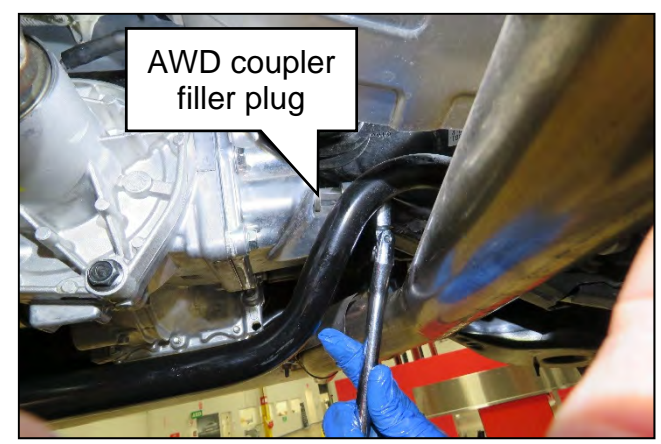

Figure 23

- 31. Fill the AWD coupler.
  - Only use a dedicated fluid pump that has not been used for other types of fluids.
  - See **PARTS INFORMATION** for coupling fluid information.
  - Fill the AWD coupler until fluid starts to come out of the filler hole.
  - Temporarily reinstall the filler plug using the original sealing washer.
  - Torque the filler plug to 35 Nom (3.57 kg-m, 26 ft-lb).

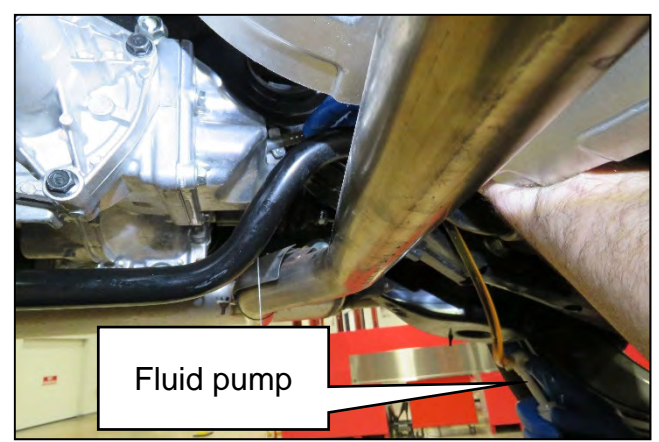

Figure 24

32. Lower the vehicle.

### Write ROM Data To New AWD Coupler

33. Turn the ignition ON.

| VI 2301334                                 | and the second second se |
|--------------------------------------------|----------------------------------------------------------------------------------------------------|
| Normal Node/Wreless<br>connection Diagnosi | s (All Systems)                                                                                                    |
| MI - No connection                         | amming, Configuration                                                                                                    |
| Select VI/MI                               | zer                                                                                                    |
| Sub mode                                   | ince                                                                                                    |

34. Select Re/programming, Configuration.

Figure 25

35. Use the arrows (if needed) to view and read all precautions.

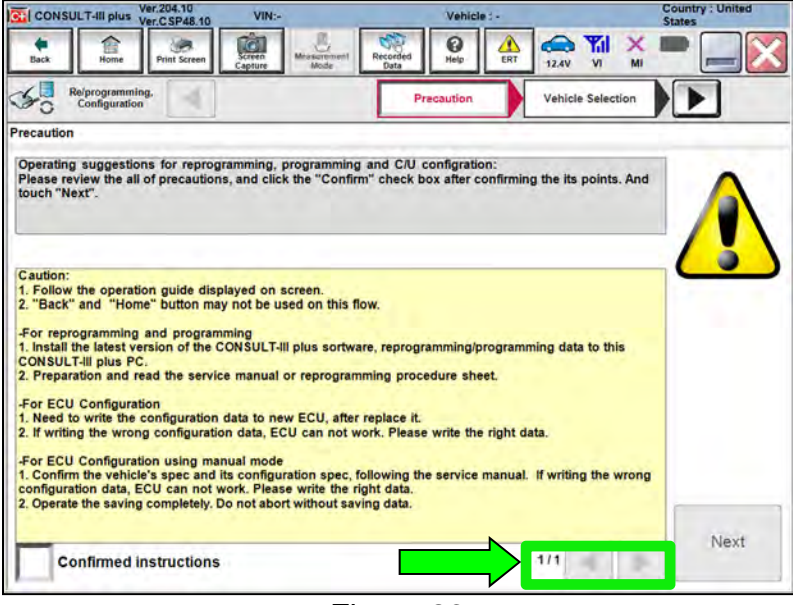

Figure 26

# 36. Select Confirmed instructions.

# 37. Select Next.

|                                                                                                    | JLT-III plus                                                                                                    | Ver.CSP48.10                                                                                                    | VIN:-                                                                                                    |                                                                                                    | Vehicle : -                                                                     |                                                      | Country : Unit<br>States |
|----------------------------------------------------------------------------------------------------|----------------------------------------------------------------------------------------------------|----------------------------------------------------------------------------------------------------|----------------------------------------------------------------------------------------------------|----------------------------------------------------------------------------------------------------|---------------------------------------------------------------------------------|------------------------------------------------------|--------------------------|
| Back                                                                                                    | Home                                                                                                    | Print Screen                                                                                                    | Screen<br>Capture                                                                                                    | ment Recorded Data                                                                                                    | Help ERT                                                                        | 12.4V VI                                             | × 🗰 👝                    |
| 50                                                                                                    | Re/programmin<br>Configuration                                                                                                    | ng.                                                                                                    |                                                                                                    |                                                                                                    | Precaution                                                                      | Vehicle Selection                                    |                          |
| Precaution                                                                                                    |                                                                                                    |                                                                                                    |                                                                                                    |                                                                                                    |                                                                                 |                                                      |                          |
| Caution:                                                                                                    | the operation                                                                                                    | on quide dis                                                                                                    | played on screen.                                                                                                    |                                                                                                    |                                                                                 |                                                      |                          |
| 2. "Back"<br>-For repr<br>1. Install<br>CONSUL<br>2. Prepar<br>-For ECU<br>1. Need t<br>2. If writin<br>-For ECU<br>1. Confirm<br>configura<br>2. Operat | and "Horn<br>ogramming<br>the latest ve<br>T-III plus PC<br>ation and n<br>I Configurat<br>o write the<br>ag the wron<br>Configurat<br>Configurat<br>the vehicl<br>thon data, E<br>e the saving | ne" button ma<br>and program<br>resion of the i<br>configuration<br>g configuration<br>g configuration<br>g configuration<br>con using ma<br>con using ma<br>completely. I | ay not be used on in<br>mining<br>CONSULT-III plus s<br>ce manual or repro-<br>le data to new ECU,<br>on data, ECU can<br>anual mode<br>its configuration s<br>work. Please write<br>Do not abort without | this flow.<br>ortware, reprog<br>ogramming prov<br>after replace it<br>not work. Pleas<br>pec, following to<br>the right data.<br>It saving data. | ramming/program<br>cedure sheet.<br><br>e write the right (<br>he service manua | uming data to this<br>data.<br>I. If writing the wro | ong                      |

Figure 27

- 38. Select the correct vehicle information.
- 39. Select OK.

| CONSULT-III p     | Ver.CSP48.10 VIN:-                                                       | Vehicle : - | Country 3 United<br>States |
|-------------------|--------------------------------------------------------------------------|-------------|----------------------------|
| vehicle Selection | VIN corresponds to multiple vehicle<br>Select the corresponding vehicle. | ek.         | -                          |
| Ve<br>sta<br>Ve   | Vehicle Name :                                                           | Model Year  | ·                          |
|                   | ARMADA                                                                   |             | 2021MY                     |
|                   | FRONTIER                                                                 |             |                            |
| d l               | ROGUE                                                                    |             |                            |
|                   |                                                                          |             |                            |
|                   | -                                                                        | 1/1         | 1/1                        |
|                   | ок                                                                       | Cancel      |                            |
| -                 | r -                                                                      |             |                            |

Figure 28

- 40. Verify the correct VIN is populated.
- 41. Select Confirm.

| CONSULT-III plus Ver.204.10                        | VIN:-                     | Vehicle : -                  | Country : United<br>States |
|----------------------------------------------------|---------------------------|------------------------------|----------------------------|
| Back Back                                          | Screen Moder              | orded Help ERT 12.0          | è 🏗 🖌 🖿 🥅 🔀                |
| Diagnosis (Ali<br>Systems) Select                  | t Vehicle Confirm Vehi    | cie                          |                            |
| Please confirm selected informatio touch "Change". | n and touch "Confirm". In | case you want to select anot | her vehicle,               |
|                                                    |                           |                              |                            |
| VIN or Chassis #                                   | XX                        | XXXXXXXXXXXXX                |                            |
| Vehicle Name :                                     |                           | ROGUE                        |                            |
| Model Year                                         |                           | 2021MY                       |                            |
|                                                    |                           |                              |                            |
|                                                    |                           | 1/1                          | 4                          |
|                                                    |                           |                              |                            |
|                                                    |                           |                              | Change                     |
|                                                    |                           | _                            |                            |
|                                                    |                           |                              | Confirm                    |
|                                                    |                           |                              |                            |

Figure 29

42. Select Confirm.

| Back Home         | Print Screen | (i)                                    | 0 90          |                |         |
|-------------------|--------------|----------------------------------------|---------------|----------------|---------|
|                   |              | Capture Mode                           | Recorded Help | ERT 12.0V VI M | à 📕 👝 🔯 |
| Configuration     | ning.        | Vehicle Confirmation                   | Input VIN     |                | 4/4     |
| nput VIN          |              |                                        |               |                | 1       |
|                   |              |                                        |               |                |         |
| VIN (17 or 18 dig | its) XMXX    | XXXXXXXXXXXXXXXXXXXXXXXXXXXXXXXXXXXXXX | NXXX          | -              |         |
|                   |              |                                        |               |                |         |
|                   |              |                                        |               |                |         |
|                   |              |                                        |               |                |         |
|                   |              |                                        |               |                |         |

Figure 30

43. Confirm System is ALL MODE AWD/4WD, and then select Confirm.

| CONSULT-III plus Ver.204.10                                                                                         | VIN:                                                                                      | Vehicle : ROGUE T33 2021                                                        | Country : United<br>States |
|----------------------------------------------------------------------------------------------------|-------------------------------------------------------------------------------------------|---------------------------------------------------------------------------------|----------------------------|
| e Cack Come Print Screen                                                                                            | Screen<br>Capture<br>Mode                                                                 | d 😧 🛕 ERT 11.9V VI M                                                            |                            |
| Re/programming,<br>Configuration                                                                                    | Input VIN                                                                                 | Operation Log<br>Selection                                                      | (m)                        |
| peration Log Selection                                                                                              |                                                                                           |                                                                                 |                            |
| In case you want to write the save<br>data list (left side), and confirm the<br>want to do other operation, touch " | data from CONSULT to vehicle<br>detail (right side). If the detail i<br>Other Operation". | ECU, touch and select the data in Save<br>s OK, and touch "Confirm". In case yo |                            |
| Saved Data List                                                                                                    | Saved Data Detail                                                                         | 1                                                                               |                            |
| ****                                                                                                    | Operation                                                                                 |                                                                                 |                            |
|                                                                                                    | System                                                                                    | ALL MODE AWD/4WD                                                                |                            |
| r                                                                                                    | Part number/Type ID                                                                       | XXXXXXXXXXXX                                                                    |                            |
|                                                                                                    | Vehicle                                                                                   | ROGUE                                                                           | Delete                     |
|                                                                                                    | VIN                                                                                       | XXXXXXXXXXXXXXXXXXXXXXXXXXXXXXXXXXXXXXX                                         | Other                      |
|                                                                                                    | Saved Date                                                                                | 12/11/2020 9:37:10 AM                                                           | operation                  |
|                                                                                                    |                                                                                           |                                                                                 | Confirm                    |

Figure 31

44. Select Yes.

| CONSULT-III plus Ver.204.10<br>Ver.CSP48.10                                                                       | VIN:                                  | Vehicle : ROGUE                         | T33 2021      | Country : United<br>States |
|----------------------------------------------------------------------------------------------------|---------------------------------------|-----------------------------------------|---------------|----------------------------|
| Back Home Print Screen                                                                                            | Screen<br>Capture                     | Recorded Data                           | 13.2V VI MI   |                            |
| Re/programming,<br>Configuration                                                                                  | Input VIN                             | Operation Log<br>Selection              |               |                            |
| Operation Log Selection                                                                                           |                                       |                                         |               |                            |
| CONSULT has the saved<br>in case you want to write<br>data list (left side), and co<br>want to do other operation | Selected operation log<br>Is this OK? | data is adopted.                        | e             |                            |
| Saved Data List                                                                                                   |                                       |                                         |               |                            |
|                                                                                                    | Yes                                   | No                                      |               | Delete                     |
|                                                                                                    | VIN                                   | X X X X X X X X X X X X X X X X X X X X | MVX2003300XXX | Other                      |
|                                                                                                    | Saved Date                            | 12/17/2020                              | 1:24:11 PM    |                            |
| 1/1                                                                                                    |                                       | 1                                       | /1            | Confirm                    |

Figure 32

45. Use the arrows (if needed) to view and read all precautions.

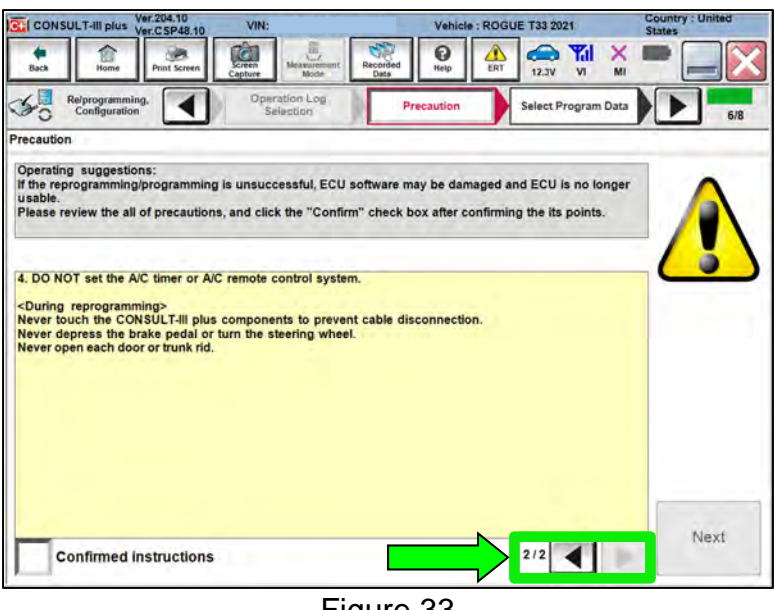

Figure 33

- Select Confirmed instructions. 46.
- 47. Select Next.

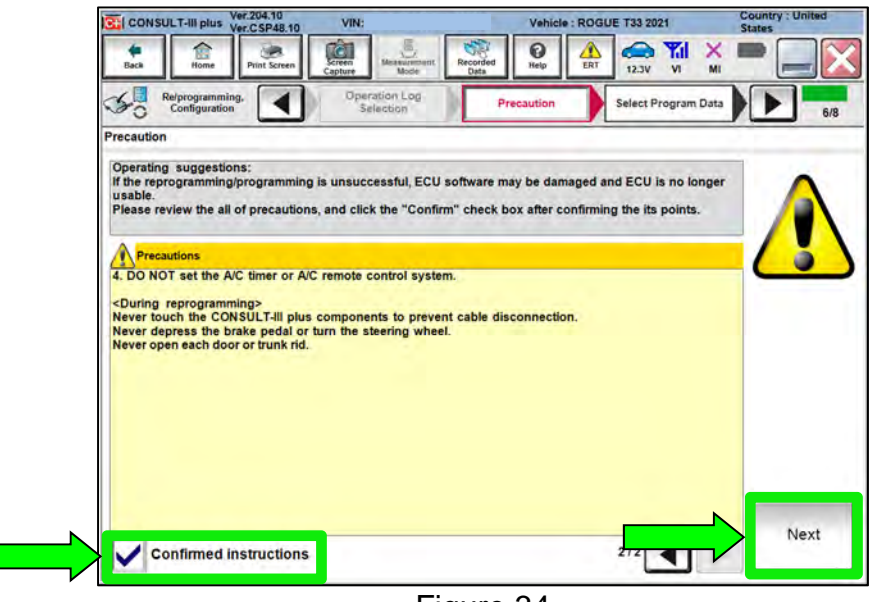

Figure 34

48. Review the data on the screen, and then select Next.

| CONSULT-III plus Ver.204.10<br>Ver.CSP48.10                                                                                      | VIN:                                                                      | Vehicle : ROGUE T33 2021                                                            | Country : United<br>States |
|----------------------------------------------------------------------------------------------------|---------------------------------------------------------------------------|-------------------------------------------------------------------------------------|----------------------------|
| Back Home Print Screen                                                                                                    | Screen<br>Capture Mode                                                    | ecorded<br>Data                                                                     | × = _ X                    |
| Re/programming, Configuration                                                                                                    | Precaution                                                                | Select Program Data Confirm Vehi<br>Condition                                       | cle                        |
| Select Program Data                                                                                                    |                                                                           |                                                                                     |                            |
| -In case the screen to select reprogr<br>vehicle.<br>-In case the part number after reprog<br>selection, VIN and reprog/programm | programming data is NO<br>pramming is wrong, touch<br>ng data in CONSULT. | n usplayed, only one data is available to<br>n "Re-select", and confirm the vehicle |                            |
| Part Number After Repro/programmi                                                                                                | ng                                                                        | 41659 XXXXXXX                                                                       |                            |
| Order Part number                                                                                                    |                                                                           | 387606494XXX                                                                        |                            |
| Vehicle                                                                                                    |                                                                           | ROGUE T33                                                                           |                            |
| VIN                                                                                                    | )                                                                         | XXXXXXXXXXXXXXXXXXXXXXXXXXXXXXXXXXXXXXX                                             |                            |
| System                                                                                                    |                                                                           | ALL MODE AWD/4WD                                                                    |                            |
| Other Information                                                                                                    |                                                                           | PR25 CVT 4WD                                                                        | Re-select                  |
|                                                                                                    | ng                                                                        | tasla                                                                               | 1                          |
| Expected time to finish re/programm                                                                                              | -                                                                         | Imin                                                                                |                            |

Figure 35

49. Follow the on-screen instructions, and then select **Next**.

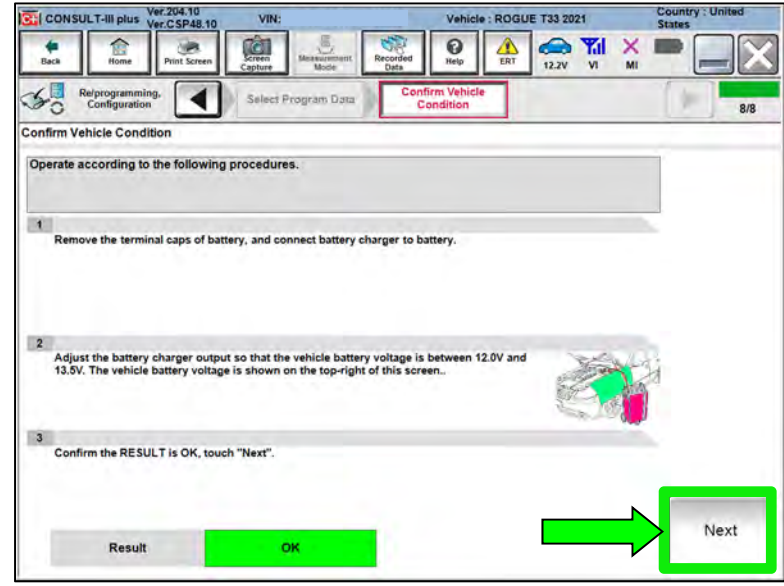

Figure 36

50. Confirm the battery voltage is within acceptable limits, and then select **Start**.

| CONSULT-III plus Ver.204.10<br>Ver.CSP48.10 | VIN:                 |          | Vehicle : ROG | UE T33 2021 | Country : United<br>States |
|---------------------------------------------|----------------------|----------|---------------|-------------|----------------------------|
| Back Home Print Screen                      | Streen<br>Capture Mc | Recorded |               | 12.2V VI MI |                            |
| Re/programming,<br>Configuration            | Select Program       | Data Co  | Condition     |             | 8/8                        |
| onfirm Vehicle Condition                    |                      |          |               |             |                            |
| ut of range, reprogramming or pro           | gramming may s       | top.     |               |             |                            |
| Monitor tem                                 | Value                | Unit     | Judgment      | Coridition  | -                          |
| BATTERY VOLTAGE                             | 12.2                 | v        | ок            |             |                            |
|                                             |                      |          |               |             | Start                      |
|                                             |                      |          |               | 1/1         |                            |

Figure 37

51. Select your user group from the drop down menu, and then select **OK**.

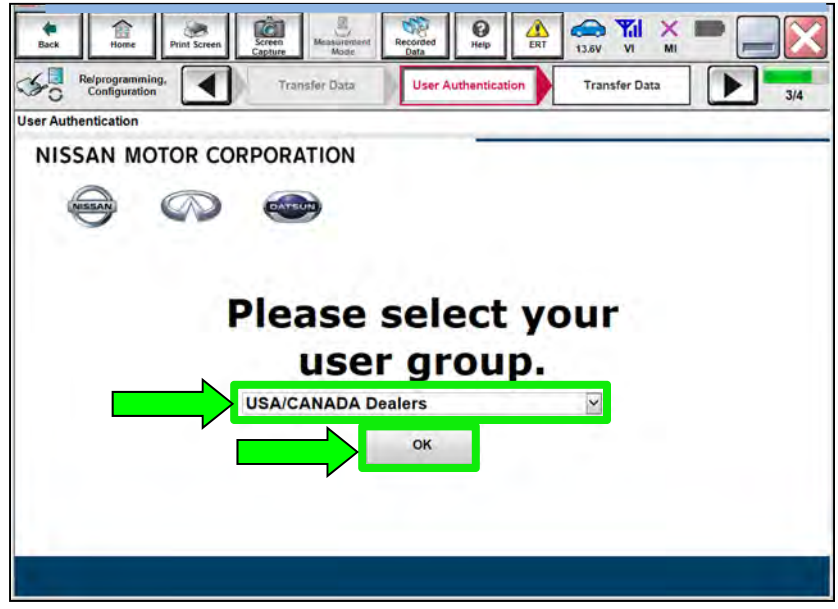

Figure 38

52. Enter your **Username** and **Password**, and then select **Submit**.

| Ver.00741.                       |                                           |                   | the second second second second second second second second second second second second second second second s | SPUILS?    | -   |
|----------------------------------|-------------------------------------------|-------------------|----------------------------------------------------------------------------------------------------|------------|-----|
| Back House Print Scree           | a Screen Measurement Records              | ed Help           | 13.6V VI MI                                                                                                    |            |     |
| Re/programming,<br>Configuration | Transfer Data                             | er Authentication | Transfer Data                                                                                                  |            | 3/4 |
| r Authentication                 |                                           |                   | _                                                                                                    |            |     |
| 5                                |                                           |                   |                                                                                                    |            |     |
|                                  |                                           |                   |                                                                                                    |            |     |
| Daimler WS                       |                                           |                   |                                                                                                    |            |     |
| -                                | Place advance Unait balan                 |                   |                                                                                                    |            |     |
|                                  | Prease enter your oseno below.            | _                 |                                                                                                    |            |     |
|                                  | Username: Username<br>Paseword: Operation |                   |                                                                                                    |            |     |
|                                  | Password. Password                        |                   |                                                                                                    |            |     |
|                                  | Submit                                    |                   |                                                                                                    |            |     |
|                                  |                                           |                   |                                                                                                    |            |     |
|                                  |                                           |                   |                                                                                                    | -          |     |
| Reatart Login                    |                                           |                   |                                                                                                    | Smeath     |     |
|                                  |                                           |                   |                                                                                                    | SICUREAUTH |     |
|                                  |                                           |                   |                                                                                                    |            |     |
|                                  |                                           |                   |                                                                                                    |            |     |
|                                  |                                           | 00                |                                                                                                    |            |     |

Figure 39

53. Allow **Transfer Data** to complete.

| Pata | MI P P 10/10 |
|------|--------------|
| Data | 10/10        |
|      |              |
|      |              |
|      |              |
|      |              |
|      | 90%          |
|      | 0%           |
| 6.0  | Q            |
|      | 0            |

54. Once the update completes, select **Next**.

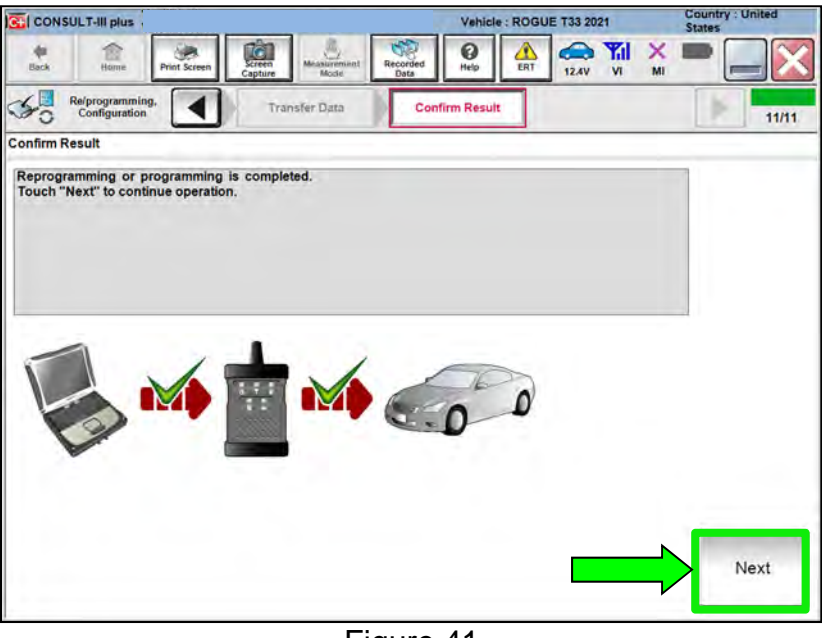

Figure 41

- 55. Erase all DTCs.
  - Follow the on-screen instructions as shown in Figure 42 and Figure 43.

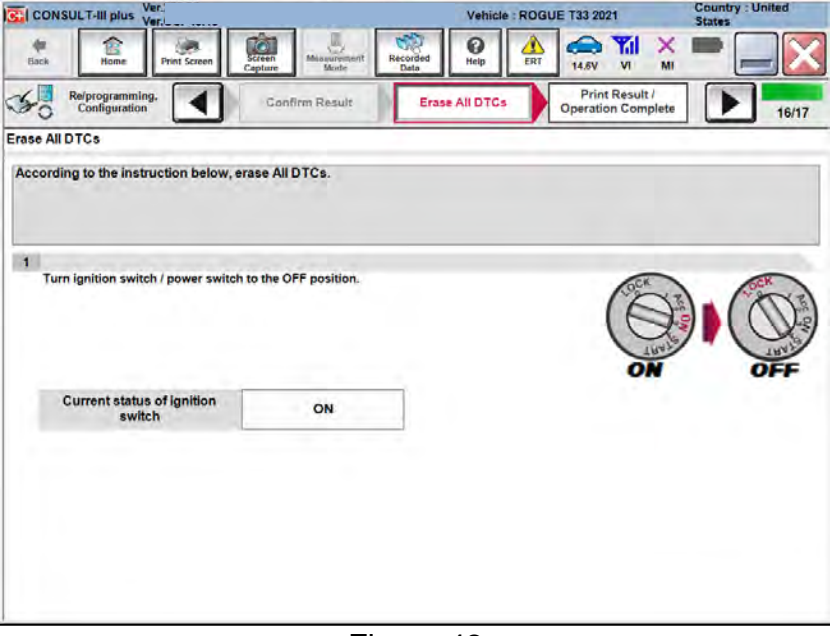

Figure 42

• Select Next.

| CONSULT-III plus Ver.2                                                    |                                                            | Vehicle : ROGL                         | JE T33 2021                          | Country : United<br>States |
|---------------------------------------------------------------------------|------------------------------------------------------------|----------------------------------------|--------------------------------------|----------------------------|
| Back Home Print Screen                                                    | Screen Mode Record                                         | ed Help                                | 13.1V VI MI                          |                            |
| Rs/programming, Configuration                                             | Confirm Result                                             | Erase All DTCs                         | Print Result /<br>Operation Complete | 16/17                      |
| Erase All DTCs                                                            |                                                            |                                        |                                      |                            |
| 1<br>Turn ignition switch to the ON posit                                 | ion, then All DTCs are automat                             | tically erased.                        | (C)                                  |                            |
| Current status of ignition switch                                         | OFF                                                        |                                        |                                      |                            |
| If the current status of ignition s<br>the actual vehicle ignition switch | witch displayed on the scre<br>, touch "NEXT" to go to the | en differs from the st<br>next screen. | tatus of                             | Next                       |

Figure 43

56. Select **Confirm**.

| CONSULT-III plus                                                                                                    | Vehicle : ROGU                                                                                                    | E T33 2021 Country : United<br>States |
|----------------------------------------------------------------------------------------------------|----------------------------------------------------------------------------------------------------|---------------------------------------|
| Back Home Print Screen                                                                                                    | ern<br>hure Mode Recorded Data Help ERT                                                                                                | 🚓 🎢 🗙 🖿 🔛 🏹                           |
| Configuration                                                                                                    | Erase All DTCs Print Result /<br>Operation Complete                                                                                    | 13/13                                 |
| Print Result / Operation Complete                                                                                                    |                                                                                                    |                                       |
| or touch "screen capture" to storage o<br>perform "Diagnosis (All Systems)" to c<br>Screen capture data is saved in "Cill plu<br>"Screenimages". | r this page temporany. Fouch "End" to back to H<br>onfirm that no DTC is detected.<br>is Data Folder" on desk top, and open the folder | rnamed                                |
| Part number after<br>Reprog/programming                                                                                                    | 41659 <b>XXXXXX</b>                                                                                                    |                                       |
| Part number before<br>Reprog/programming                                                                                                    | 41659000000                                                                                                    | -                                     |
| Vehicle                                                                                                    | T33 ROGUE                                                                                                    |                                       |
| VIN XXXXXXXXXXXXXXXXXXXXXXXXXXXXXXXXXXXX                                                                                                    |                                                                                                    | r Print                               |
| System                                                                                                    | ALL MODE AWD/4WD                                                                                                    |                                       |
| Date                                                                                                    | 12/16/2020 2:24:22 PM                                                                                                    | Other<br>Operation                    |
|                                                                                                    |                                                                                                    | Canfin                                |

Figure 44

57. If the screen in Figure 45 displays, select **Home**. If the screen in Figure 45 does not display, skip to step 58.

| CONSULT-III plus Ver.203.30<br>Ver.CSP48.10                                                                                        | VIN:                                                                                                    | Vehicle : ROGUE T33 2021                                                                                                    | Country : United<br>States |
|----------------------------------------------------------------------------------------------------|----------------------------------------------------------------------------------------------------|----------------------------------------------------------------------------------------------------|----------------------------|
| Back Home Print Screen                                                                                                    | Screen<br>Capture Messurement<br>Mode Recorded<br>Data                                                                                                    | Help AL ERT 12.7V VI M                                                                                                    |                            |
| Re/programming,<br>Configuration                                                                                                   | Erase All DTCs Opera                                                                                                    | rint Result /<br>ation Complete                                                                                                    | 17/17                      |
| Print Result / Operation Complete                                                                                                  |                                                                                                    |                                                                                                    |                            |
| All tasks for programming<br>or touch "Screen Capture<br>perform "Diagnosis (All S<br>Screen capture data is sa<br>"Screenimages". | "Complete Operation" Screen i<br>backing Home once. In case "C<br>necessary document, touch "r<br>Erasing process is not perform<br>system. Erase it in Self-Diag Re | is no longer shown after d<br>Complete Operation" Screen is<br>Cancel" to back previous screen.<br>led to "No support for All DTC"<br>esults screen of each system. |                            |
| Part number after<br>Reprog/programming                                                                                            |                                                                                                    |                                                                                                    |                            |
| Part number before<br>Reprog/programming                                                                                           |                                                                                                    | â                                                                                                    |                            |
| Vehicle                                                                                                    |                                                                                                    |                                                                                                    |                            |
| VIN                                                                                                    | Home                                                                                                    | Cancel                                                                                                    | Print                      |
| System                                                                                                    |                                                                                                    |                                                                                                    |                            |
| Date                                                                                                    | 10                                                                                                    | )/21/2020 2:55:08 PM                                                                                                    | Other<br>Operation         |
|                                                                                                    |                                                                                                    | 1/1                                                                                                    | Confirm                    |

Figure 45

58. Select Re/programming, Configuration.

|      | Seried No.              | Sixture                            | Diagnosis (One System)        |
|------|-------------------------|------------------------------------|-------------------------------|
| T    | 2301334                 | Normal Node/Wireless<br>connection | Diagnosis (All Systems)       |
| i    |                         | No connection                      | Re/programming, Configuration |
| 2    | Select VI/MI            |                                    | immobilizer                   |
| icat | ion Setting<br>Sub mode | ABC Language Setting               | Maintenance                   |

Figure 46

59. Use the arrows (if needed) to view and read all precautions.

| CONSULT-III plus Ver.CSP48.10 VIN:-                                                                                                    | Vehicle : -                                                  | Country : United<br>States |
|----------------------------------------------------------------------------------------------------|--------------------------------------------------------------|----------------------------|
| Back Home Print Screen Capture Measurement Mode                                                                                                    | Recorded Data                                                | 🕅 💥 🖿 🔜 🔀                  |
| Re/programming.<br>Configuration                                                                                                    | Precaution                                                   | le Selection               |
| Precaution                                                                                                    |                                                              |                            |
| Prease review the ail of precautions, and click the "Continn"<br>touch "Next".                                                                                                    | cneck box aner confirming the it                             |                            |
| Topow the operation guide dispayed on screent.     "Back" and "Home" button may not be used on this flow     For reprogramming and programming     I. install the latest version of the CONSULT-III plus sortware     CONSULT-III plus PC.     2. Preparation and read the service manual or reprogramming | v.<br>, reprogramming/programming da<br>ing procedure sheet. | ta to this                 |
| For ECU Configuration<br>1. Need to write the configuration data to new ECU, after re<br>2. If writing the wrong configuration data, ECU can not wor                                                                                                    | place it.<br>k. Please write the right data.                 |                            |
| -For ECU Configuration using manual mode<br>1. Confirm the vehicle's spec and its configuration spec, foil<br>configuration data, ECU can not work. Please write the right<br>2. Operate the saving completely. Do not abort without savin                                                                 | owing the service manual. If writi<br>It data.<br>g data.    | ng the wrong               |
|                                                                                                    |                                                              |                            |

Figure 47

60. Select Confirmed instructions.

#### 61. Select Next.

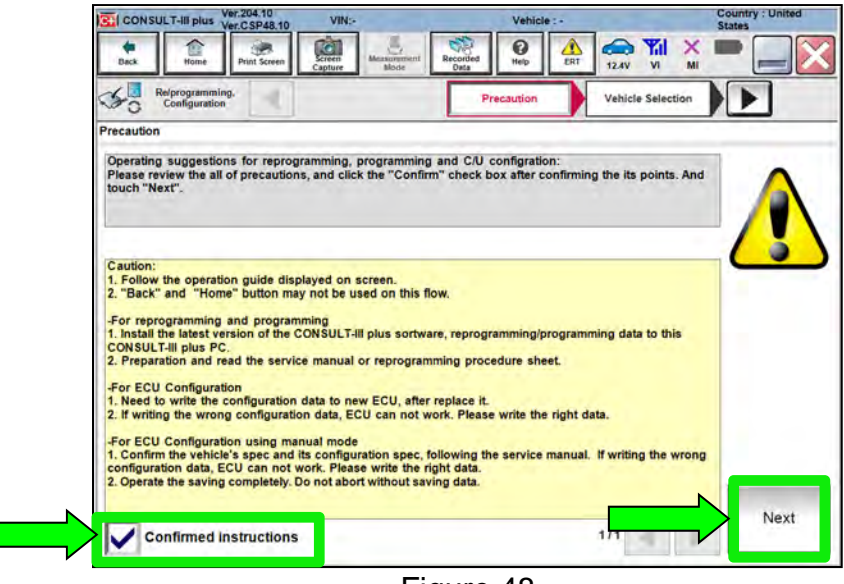

Figure 48

- 62. Select the correct vehicle information.
- 63. Select OK.

| CONSULT-III plus  | Ver.204.10 VIN:-                                | Vehicle                          |              | Country : United<br>States                                                                                     |
|-------------------|-------------------------------------------------|----------------------------------|--------------|----------------------------------------------------------------------------------------------------|
| Vehicle Selection | VIN corresponds to m<br>Select the correspondir | ultiple vehicles.<br>1g vehicle. |              |                                                                                                    |
|                   | Vehicle Name :                                  |                                  | Model Year : |                                                                                                    |
|                   | ARMADA                                          |                                  | 2021M1       | te da la companya de la companya de la companya de la companya de la companya de la companya de la companya de |
|                   | FRONTIER                                        |                                  |              |                                                                                                    |
|                   | ROGUE                                           |                                  |              |                                                                                                    |
|                   |                                                 |                                  |              |                                                                                                    |
|                   |                                                 | 1/1                              | 1/1          | -                                                                                                    |
|                   |                                                 | ĸ                                | Cancel       |                                                                                                    |
|                   |                                                 | Figure 49                        |              |                                                                                                    |

64. Verify the correct VIN is populated.

65. Select Confirm.

| CONSULT-III plus Ver.204.10                         | VIN:-                      | Vehicle : -                      | Country : United<br>States |  |  |  |
|-----------------------------------------------------|----------------------------|----------------------------------|----------------------------|--|--|--|
| Back Home Philit Screen                             | Screen Moder Moder         |                                  |                            |  |  |  |
| Diagnosis (All Select                               | Vehicle Confirm Vehicle    |                                  |                            |  |  |  |
| Please confirm selected information touch "Change". | and touch "Confirm". In ca | se you want to select another ve | ehicle,                    |  |  |  |
|                                                     | _                          |                                  |                            |  |  |  |
| VIN or Chassis #                                    | XXX                        | XXXXXXXXXXXX                     |                            |  |  |  |
| Vehicle Name :                                      |                            | ROGUE                            |                            |  |  |  |
| Model Year                                          |                            | 2021MY                           |                            |  |  |  |
|                                                     |                            |                                  |                            |  |  |  |
|                                                     |                            | 1/1                              | I F                        |  |  |  |
|                                                     |                            |                                  |                            |  |  |  |
|                                                     |                            |                                  | Change                     |  |  |  |
|                                                     |                            |                                  | Confirm                    |  |  |  |
|                                                     |                            |                                  |                            |  |  |  |

Figure 50

# 66. Select Confirm.

| CONSL    | JLT-III plus V                  | er.204.10<br>er.CSP48.10 | VIN:    |                       |          | Vehicle    | ROGU | E T33 2021 |   | Country : United<br>States |
|----------|---------------------------------|--------------------------|---------|-----------------------|----------|------------|------|------------|---|----------------------------|
| Back     | Home                            | Print Screen             | Screen  | Measurement.<br>Moche | Recorded | ()<br>Help |      | 12.0V VI   | × |                            |
| 50       | Re/programming<br>Configuration |                          | Vehicle | Confirmation          | 1        | nput VIN   |      |            |   | 4/4                        |
| iput VIN |                                 |                          | 1       |                       | 1        |            |      |            |   |                            |
|          |                                 |                          |         |                       |          |            |      | G.         |   |                            |
| VIN (1   | 7 or 18 digits                  | XMRX                     | RXXXXXX | XXXXXXX               | 00307    |            |      |            |   |                            |
|          |                                 |                          |         |                       |          |            |      |            |   |                            |
|          |                                 |                          |         |                       |          |            |      |            |   |                            |
|          |                                 |                          |         |                       |          |            |      |            |   |                            |
|          |                                 |                          |         |                       |          |            |      |            |   | Confirm                    |
|          |                                 |                          |         |                       |          |            |      |            |   |                            |

Figure 51

67. Select ALL MODE AWD/4WD.

| CONSULTINI Plus Ver.204.10                      | VIN:                        | Vehicle                                        | ROGUE T | 3 2021     | Co                       |
|-------------------------------------------------|-----------------------------|------------------------------------------------|---------|------------|--------------------------|
| Back Home Print Screen Car                      | neen Moder Da               | rded Help                                      | ERT 1   |            | × =                      |
| Configuration                                   | Operation Log<br>Selection  | System Selection                               | Ор      | eration Se | lection                  |
| System Selection                                |                             |                                                |         | _          |                          |
|                                                 |                             |                                                |         |            |                          |
|                                                 | -                           |                                                | r       |            |                          |
| ALL MODE AWD/4WD                                | AIR                         | BAG                                            | T       |            | HVAC                     |
| ALL MODE AWD/4WD<br>BCM                         | AIR<br>AUTO BA              | BAG<br>ICK DOOR                                | +       |            | HVAC                     |
| ALL MODE AWD/4WD<br>BCM<br>SONAR                | AIR<br>AUTO BA<br>Side rada | BAG<br>ICK DOOR<br>r (Rear left)               |         | СН         | HVAC<br>AVM<br>ASSIS CON |
| ALL MODE AWD/4WD<br>BCM<br>SONAR<br>LANE CAMERA | AIR<br>AUTO B/<br>Side rada | BAG<br>ICK DOOR<br>(Rear left)<br>(Rear right) |         | СН         | HVAC<br>AVM<br>ASSIS CON |

Figure 52

### 68. Select After ECU Replacement.

| CONSULT-III plus                                                                                            | Ų                                            | Vehicle : ROGU  | E T33 2021                                    | Country : United<br>States                            |
|----------------------------------------------------------------------------------------------------|----------------------------------------------|-----------------|-----------------------------------------------|-------------------------------------------------------|
| Back Home Print Screen Capture                                                                              | Measurement<br>Mode                          | Help            | 12.5V VI                                      | × = _ X                                               |
| Re/programming,<br>Configuration                                                                            | stem Selection Operati                       | on Selection    | -                                             | 6/6                                                   |
| operation Selection                                                                                         |                                              |                 |                                               |                                                       |
| Touch "Operation".<br>In case over write current ECU, touch "R<br>In case replacement of ECU, select an ope | eprogramming".<br>ration in REPLACE ECU cate | egory.          |                                               |                                                       |
| REPROGRAMMING                                                                                               | In case you want to reprogr                  | amming ECII to  | ch "Deprogram                                 | mming"                                                |
| Reprogramming                                                                                               | ni case you want to reprogr                  | anning 200, 100 | ich Reprogra                                  | nning .                                               |
| Replacement OF ECU<br>Programming (Blank ECU)                                                               |                                              |                 |                                               |                                                       |
| Before SCU<br>Replacement                                                                                   | After ECU Repla                              | icement         | ouch "Before E<br>peration log wi<br>CONSULT. | CU Replacement",<br>ith part number is saved          |
| VEHICLE CONFIGURATION                                                                                       |                                              | -               |                                               |                                                       |
| Configuration                                                                                               |                                              | T<br>O<br>Si    | peration log wi<br>aved to CONSU              | CU Replacement",<br>ith configuration data is<br>JLT. |
| ·                                                                                                    |                                              |                 |                                               |                                                       |

Figure 53

69. Read the precautions.

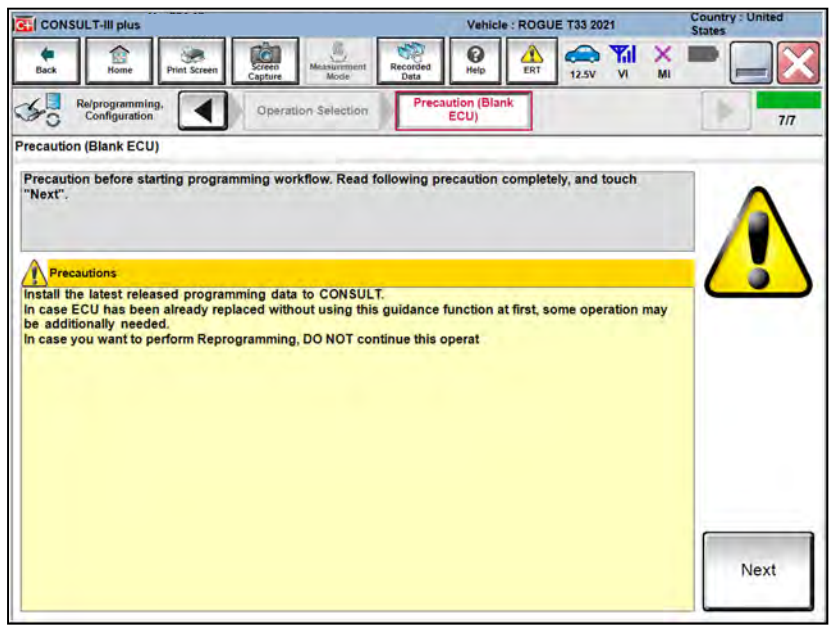

Figure 54

#### 70. Select Manual selection.

| CONSULT-III plus Ver.            |                                    | Vehicle : R                    | OGUE T33 2021       | Country : L<br>States |
|----------------------------------|------------------------------------|--------------------------------|---------------------|-----------------------|
| Back Home Print Scree            | en Capture Mode                    | Recorded<br>Data               | ERT 12.5V VI        | × •                   |
| Re/programming,<br>Configuration | Precaution (Blank<br>ECU)          | Confirmation of<br>Replace ECU | 1                   |                       |
| Confirmation of Replace ECU      |                                    |                                |                     |                       |
| EPC linked                       | Touch "EPC linked" to a<br>in EPC. | elect automatic selecti        | on for writing data | using the file gene   |
| Manual selection                 | Touch "Manual selection            | " to select writing data       | manually.           |                       |
| Manual selection                 |                                    |                                |                     |                       |

Figure 55

71. Use the arrows (if needed) to view and read all precautions.

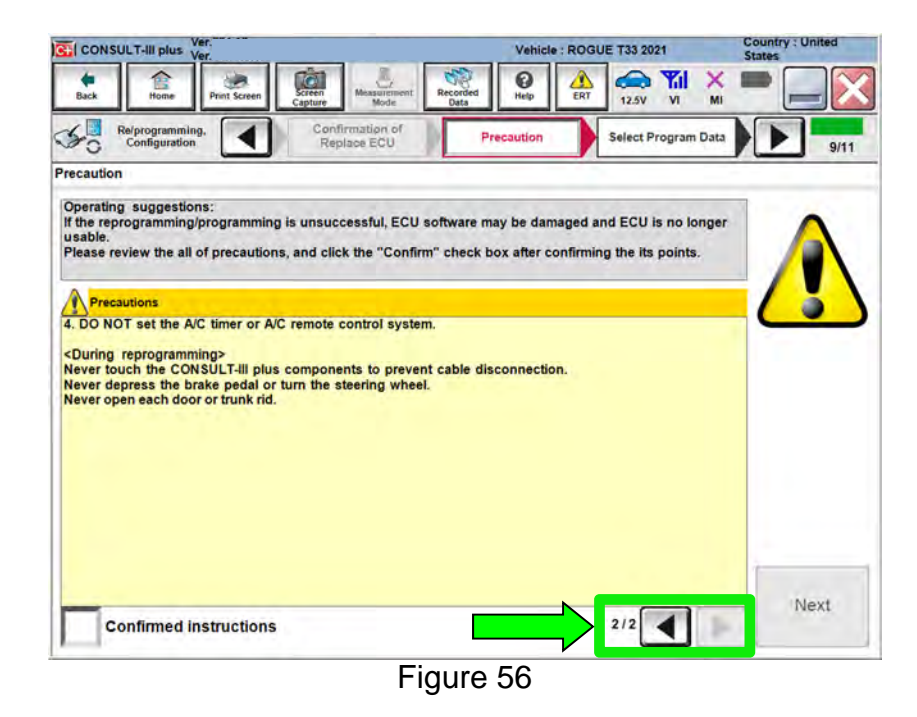

72. Select Confirmed instructions.

#### 73. Select Next.

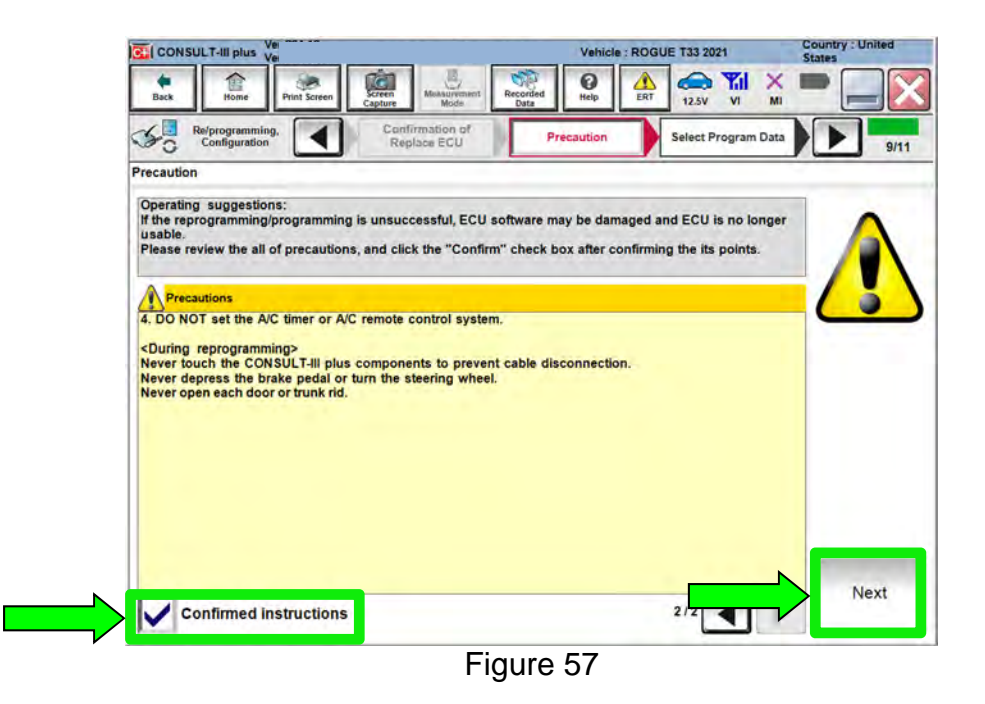

- 74. Under ROM Data ID, select 416596RR0D.
- 75. Select Next.

|                                 | SULT-III plus                                                |                                          |                               |                          |                  | Vehicle :   | ROGUE     | T33 202 |                   | Country :  <br>States |
|---------------------------------|--------------------------------------------------------------|------------------------------------------|-------------------------------|--------------------------|------------------|-------------|-----------|---------|-------------------|-----------------------|
| Back                            | Home                                                         | Print Screen                             | Screen<br>Capture             | Measurement              | Recorded<br>Data | (C)<br>Help | ERT       | 12.5V   |                   |                       |
| S'o                             | Re/programmin<br>Configuration                               | 9.                                       | Preca                         | aution                   | Select F         | rogram Dat  | a )       | Confirm | Vehicle<br>dition |                       |
| Select Pro                      | ogram Data                                                   |                                          | -                             |                          | -                |             |           |         |                   |                       |
| ID is air<br>When c<br>data) mi | eady indicate<br>orresponding<br>ay not exist in<br>Blank E0 | d in the box,<br>ROM Data ID<br>CONSULT. | enter the re<br>is not listed | maining par<br>system ma | t y be select    | and box del | ctly or R | OM Data | a (program        | m 0                   |
|                                 | ROP                                                          | II Data ID                               | -                             | Other Informa            | tion             |             |           | _       |                   |                       |
|                                 | 4165                                                         | 96RR0D                                   |                               | PR25 CVT 4               | ND               |             |           |         |                   |                       |
|                                 | 4165                                                         | 96RA0D                                   |                               | PR25 CVT 4               | ND               |             |           |         |                   |                       |

Figure 58

76. Review the data on the screen, and then select Next.

|                                                                                                    |                                                                                | Vehicle : ROGU                             | E T33 2021                         | Country : United<br>States |
|----------------------------------------------------------------------------------------------------|--------------------------------------------------------------------------------|--------------------------------------------|------------------------------------|----------------------------|
| Back Home Print Screen                                                                                                    | een<br>ture Mode Recorded<br>Data                                              |                                            | 12.5V VI N                         | : 🗖 📃 🔀                    |
| Configuration                                                                                                    | Precaution                                                                     | Program Data                               | Confirm Vehicle<br>Condition       | 10/11                      |
| Select Program Data                                                                                                    |                                                                                |                                            |                                    |                            |
| In case the screen to select reprog/pro<br>vehicle.<br>In case the part number after reprogram<br>selection, VIN and reprog/programming | gramming data is NOT displa<br>mming is wrong, touch "Re-s<br>data in CONSULT. | ayed, only one data<br>elect", and confirm | is available for th<br>the vehicle |                            |
| Part Number After Repro/programming                                                                                                    |                                                                                | 416596%%%%%%                               |                                    |                            |
| Order Part number                                                                                                    |                                                                                | 387606RE1A                                 |                                    |                            |
| Vehicle                                                                                                    |                                                                                | ROGUE T33                                  |                                    |                            |
| VIN                                                                                                    | XX9                                                                            | exexexexexe                                | «XXX                               | 1                          |
| System                                                                                                    | AL                                                                             | L MODE AWD/4WD                             |                                    |                            |
| Other Information                                                                                                    |                                                                                | PR25 CVT 4WD                               |                                    | Re-select                  |
| Expected time to finish re/programming                                                                                                  | 6                                                                              | 1min                                       |                                    |                            |
|                                                                                                    |                                                                                |                                            |                                    | Next                       |
|                                                                                                    |                                                                                |                                            |                                    |                            |

Figure 59

77. Follow the on-screen instructions, and then select **Next**.

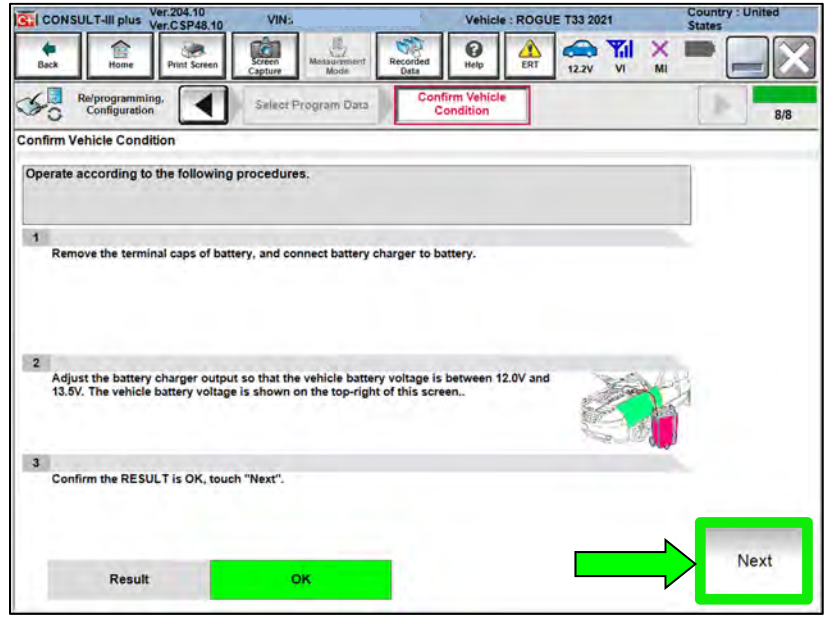

Figure 60

78. Confirm the battery voltage is within acceptable limits, and then select Start.

| CONSULT-III plus Ver.204.10<br>Ver.CSP48.10                               | VINs                               |               | Vehicle : ROGUE            | T33 2021     | Country : United<br>States |
|---------------------------------------------------------------------------|------------------------------------|---------------|----------------------------|--------------|----------------------------|
| Back Home Print Screen                                                    | Screen<br>Capture                  | Recorded Data | Help ERT                   | 12.2V VI MI  |                            |
| Re/programming, Configuration                                             | Select Program                     | Data Co       | nfirm Vehicle<br>Condition |              | 8/8                        |
| Confirm Vehicle Condition                                                 |                                    |               |                            |              |                            |
| Then, confirm that judgment for all<br>out of range, reprogramming or pro | items indicate C<br>gramming may s | Unit Unit     | Judgment                   | Condition is |                            |
| BATTERY VOLTAGE                                                           | 12.2                               | v             | ок                         |              |                            |
|                                                                           |                                    |               |                            |              |                            |
|                                                                           |                                    |               |                            |              |                            |
|                                                                           |                                    |               |                            |              |                            |
|                                                                           |                                    |               |                            | 1/1          | Start                      |

Figure 61

79. Allow Transfer Data to complete.

| CONSULT-III plus                 |                                        | Vehicle : ROGUE T33 2021 | Country : United<br>States |
|----------------------------------|----------------------------------------|--------------------------|----------------------------|
| Back Home Phot Scre              | sen Streen Misasiarmiint Record        | Help ERT 12.3V VI        | × = _ ×                    |
| Re/programming,<br>Configuration | User Authentication                    | Transfer Data            | 10/10                      |
| Transfer Data                    |                                        |                          |                            |
| DO NOT disconnect VI. Please     | e wait for complete to transfer to VI. | 2                        |                            |
| Estimated Time                   | 1min                                   |                          |                            |
| Transfer<br>CONSULT to VI        |                                        |                          | 90%                        |
| Transfer<br>VI to ECU            |                                        |                          | 0%                         |
| F                                |                                        |                          | 0                          |

Figure 62

80. Once the update completes, select **Next**.

| CONSULT-III plus                   |                                    | Vehicle : ROGUE T33 2021 | Country : United<br>States |
|------------------------------------|------------------------------------|--------------------------|----------------------------|
| Back Hame Print Screen             | Screen Missiuremient Recorded Data |                          | I 🗙 🖿 📃 🔀                  |
| Re/programming,<br>Configuration   | Transfer Data Co                   | nfirm Result             | 11/11                      |
| Confirm Result                     |                                    |                          |                            |
| Touch "Next" to continue operation |                                    | 00                       |                            |

Figure 63

# 81. Erase all DTCs.

• Follow the on-screen instructions as shown in Figure 64 and Figure 65.

| CONSULT-III plus Ve                        |                           | Vehicle : ROG  | UE T33 2021                          | Country : United<br>States |
|--------------------------------------------|---------------------------|----------------|--------------------------------------|----------------------------|
| Back Borne Print Screen                    | Screen Massurement Record | ded Heip       | 14.5V VI MI                          |                            |
| Re/programming.                            | Confirm Result            | Erase All DTCs | Print Result /<br>Operation Complete | 16/17                      |
| Erase All DTCs                             |                           |                |                                      |                            |
| 1<br>Turn ignition switch / power switch I | to the OFF position.      |                |                                      |                            |
| Current status of Ignition<br>switch       | ON                        |                |                                      |                            |
|                                            |                           |                |                                      |                            |
|                                            |                           |                |                                      |                            |
|                                            |                           |                |                                      |                            |

Figure 64

• Select Next.

| CONSULT-III plus                                 | CONSULT-III plus Ver                   |                          |                              |                  |              | Vehicle : ROGUE T33 2021 |                      |                        |      |      |
|--------------------------------------------------|----------------------------------------|--------------------------|------------------------------|------------------|--------------|--------------------------|----------------------|------------------------|------|------|
| Dack Home                                        | Print Screen                           | Screen<br>Capture        | Massiaremant                 | Recorded<br>Data | ()<br>Help   | ERT                      | 13.1V                |                        |      | ×    |
| Re/programmin<br>Configuration                   | ig.                                    | Con                      | firm Result                  | Eras             | e All DTCs   |                          | Print I<br>Operation | Result /<br>n Complete |      | 6/17 |
| Erase All DTCs                                   |                                        |                          |                              |                  |              |                          |                      |                        |      | -    |
| 1<br>Turn ignition swit<br>Current statu<br>swit | ch to the ON pr<br>s of ignition<br>ch | osition, the             | n All DTCs are<br>OFF        | automaticall     | y erased.    |                          |                      | OF                     |      |      |
| If the current sta<br>the actual vehicle         | tus of ignition<br>e ignition swi      | n switch d<br>tch, touch | isplayed on t<br>"NEXT" to g | the screen d     | liffers from | n the st                 | atus of              |                        | Next |      |

Figure 65

#### 82. Select Confirm.

| CONSULT-III plus                                                                                                    |                                                                                                    | Vehicle : ROGUE T33 2021                                              | Country : United<br>States |
|----------------------------------------------------------------------------------------------------|----------------------------------------------------------------------------------------------------|-----------------------------------------------------------------------|----------------------------|
| Back Hame Print Screen                                                                                                    | Streen<br>Capture Measurement<br>Mode Recorded<br>Data                                                                                             | Help ALL RT 12.5V VI M                                                | : 🖿 📃 🔀                    |
| Re/programming, Configuration                                                                                                    | Erase All DTCs Opera                                                                                                    | nt Result /<br>tion Complete                                          | 13/13                      |
| Print Result / Operation Complete                                                                                                |                                                                                                    |                                                                       |                            |
| or touch "Screen Capture" to stora<br>perform "Diagnosis (All Systems)"<br>Screen capture data is saved in "C<br>"Screenimages". | er completed, contribut All acces<br>ge of this page temporally. Touch<br>to confirm that no DTC is detect<br>ill plus Data Folder" on desk top, i | "End" to back to Home Screen, and<br>ad.<br>and open the folder named |                            |
| Part number after<br>Reprog/programming                                                                                          |                                                                                                    | 4165900900000                                                         |                            |
| Part number before<br>Reprog/programming                                                                                         |                                                                                                    | 41659000000                                                           |                            |
| Vehicle                                                                                                    |                                                                                                    | T33 ROGUE                                                             |                            |
| VIN                                                                                                    | XXXXX                                                                                                    | XXXXXXXXXXXXXXXXXXXXXXXXXXXXXXXXXXXXXXX                               | Print                      |
| System                                                                                                    | AL                                                                                                    | L MODE AWD/4WD                                                        |                            |
| Date                                                                                                    | 12/                                                                                                    | 16/2020 2:24:22 PM                                                    | Other<br>Operation         |
|                                                                                                    |                                                                                                    | 1/1                                                                   | Confirm                    |
|                                                                                                    |                                                                                                    |                                                                       |                            |

Figure 66

83. If the screen in Figure 67 displays, select **Home**. If the screen in Figure 67 does not display, skip to step 84 on page 36.

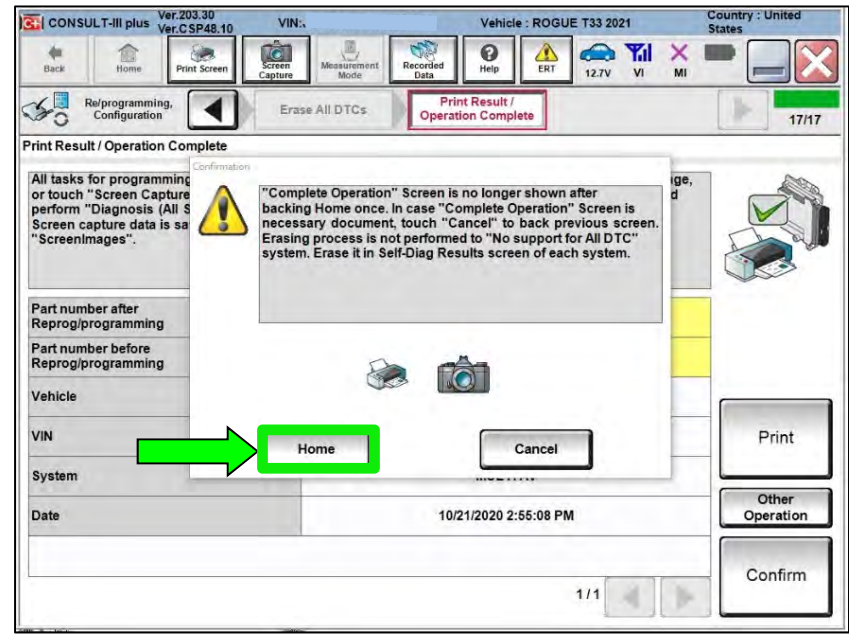

Figure 67

# **Bleed Air & Initialize Oil Deterioration Level**

84. Select Diagnosis (One System).

| nned   | tion Status             |                                    | Diagnosis Menu                |
|--------|-------------------------|------------------------------------|-------------------------------|
|        | Seried No.              | Side                               | Diagnosis (One System)        |
| VI     | 2301334                 | Normal Wode/Wireless<br>connection | Diagnosis (All Systems)       |
| ML     | [ ÷ ]                   | No connection                      | Re/programming, Configuration |
| Ş      | Select VI/MI            |                                    | Immobilizer                   |
| elicat | ion Setting<br>Sub mode | ABC Language Setting               | Maintenance                   |
| 9      | /DR                     |                                    |                               |

Figure 68

85. Select ALL MODE AWD/4WD.

| CONSULT-III plus          |                               | Vehicle : -          | Country : United<br>States |  |  |
|---------------------------|-------------------------------|----------------------|----------------------------|--|--|
| Back Back Print Scr       | screen Kapture Measurement Re | Corded Data          | Ki 💥 🖿 📃 🖗                 |  |  |
| Diagnosis (One<br>System) | System Selection              |                      |                            |  |  |
| NISSAN/INFINITI/DAT       | SUN                           |                      |                            |  |  |
| Priority                  | All syste                     | ms 🔻                 |                            |  |  |
| ENGINE                    | TRANSMISSION                  | AIR PRESSURE MONITOR | INTELLIGENT KEY            |  |  |
| ABS                       | MULTI AV                      | BAC                  | DIU                        |  |  |
| METER/M&A                 | EHS/PKB                       | SUB METER            | AUTO SLIDE DOOR            |  |  |
| BCM                       | DCDC                          | CONVERTIBLE ROOF     | PRECRASH SEATBEL           |  |  |
| AIR BAG                   | MOTOR CONTROL                 | HEAD LAMP LEVELIZER  | AUTO DRIVE POS.            |  |  |
| ICC/ADAS                  | EPS/DAST 3                    |                      | ALL MODE AWD/4WD           |  |  |
| HVAC                      | IPDM E/R                      | LASER/RADAR          | DIFF LOCK                  |  |  |
| Sort : Default Settir     |                               |                      | 1/6                        |  |  |
|                           |                               |                      |                            |  |  |

Figure 69

- 86. Select Work support.
  - Ensure Can Gateway (CGW Information) is green.

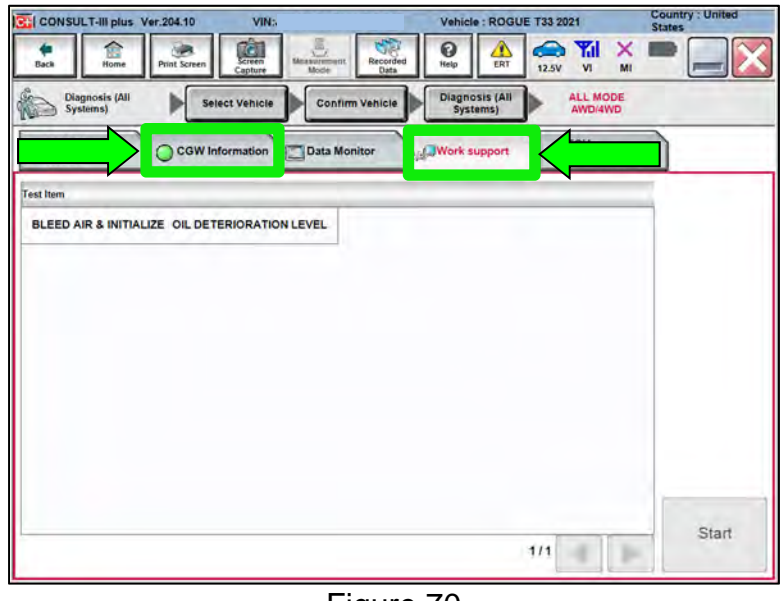

Figure 70

- 87. Select BLEED AIR & INITIALIZE OIL DETERIORATION LEVEL.
- 88. Select Start.

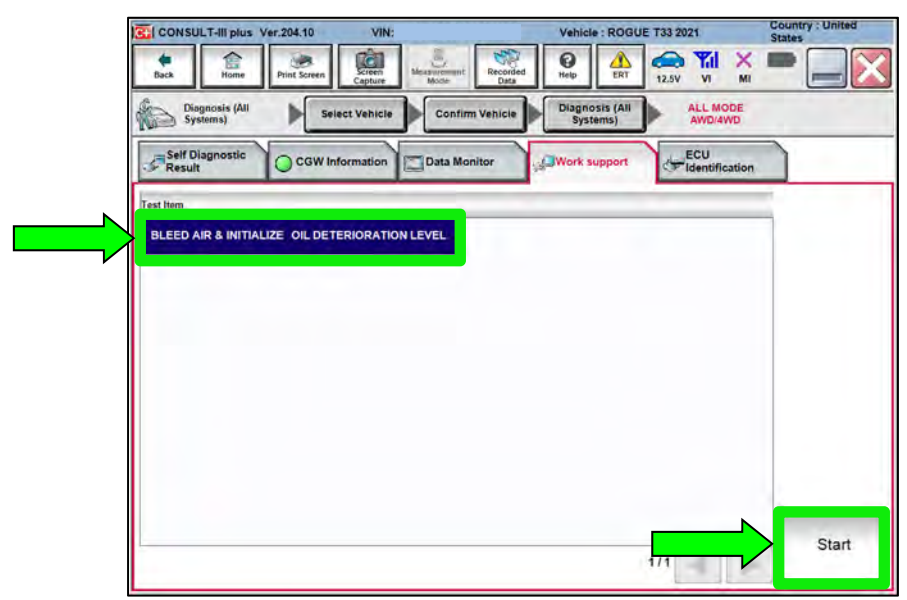

Figure 71

89. Start the engine, and then select **Start**.

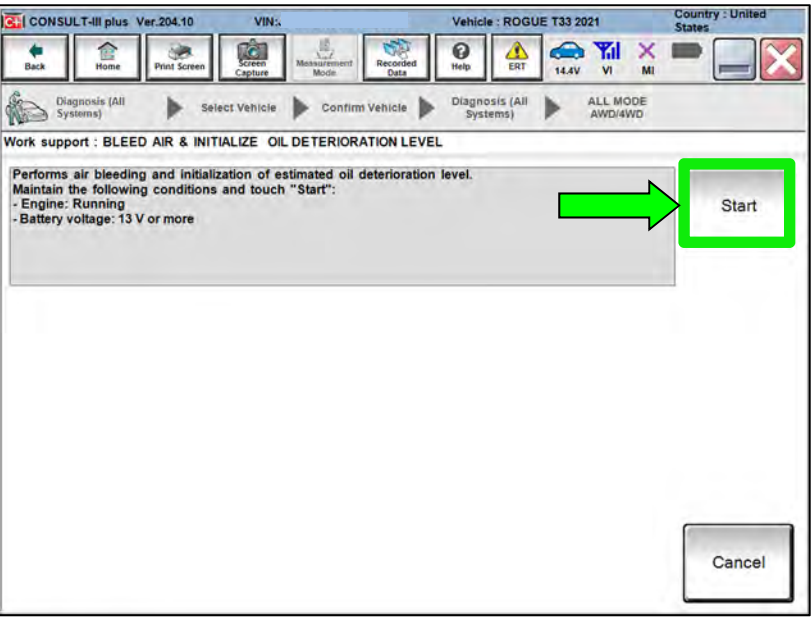

Figure 72

# 90. Allow BLEED AIR & INITIALIZE OIL DETERIORATION LEVEL to complete.

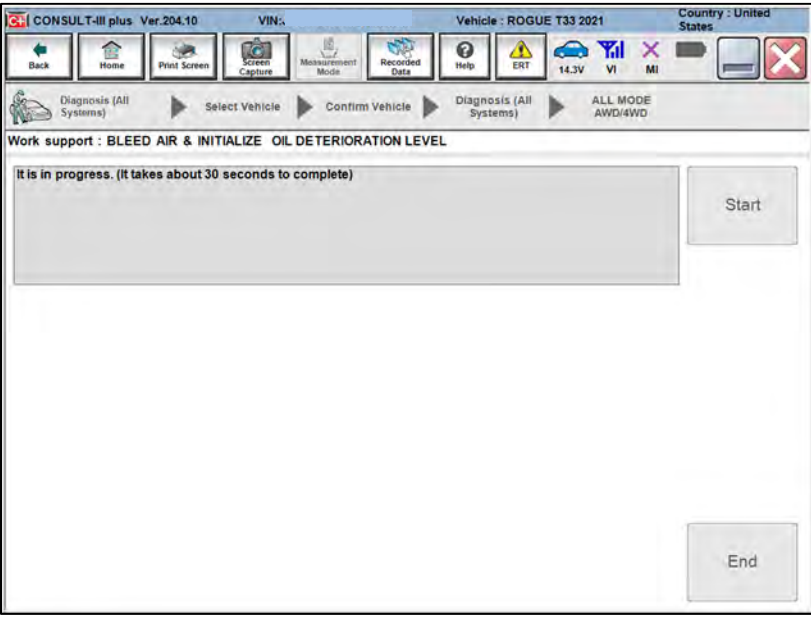

Figure 73

### 91. Select End.

|          | SULT-III plus              | Ver.204.10        | VIN:              |              |                  | Vehicle         | ROGU             | E T33 20 | 21               |    | Count | ry : United |
|----------|----------------------------|-------------------|-------------------|--------------|------------------|-----------------|------------------|----------|------------------|----|-------|-------------|
| Back     | Home                       | Print Screen      | Screen<br>Capture | Metaurement  | Recorded<br>Data | ()<br>Help      | ERT              | 14.2V    | Yil              | ×  | -     |             |
|          | Diagnosis (All<br>Systems) | ► se              | lect Vehicle      | Contim       | n Vehicle 🕨      | Diagno<br>Syste | sis (All<br>ems) | •        | ALL MO<br>AWD/4V | DE |       |             |
| Work su  | pport : BLE                | ED AIR & INIT     | IALIZE OIL        | DETERIOR     | ATION LEVE       | L               |                  |          |                  |    |       |             |
| Air blee | eding and in               | itialization of e | stimated oil d    | leterioratio | n level are c    | ompleted        |                  |          |                  |    |       | Start       |
|          |                            |                   |                   |              |                  |                 |                  |          |                  |    |       |             |
|          |                            |                   |                   |              |                  |                 |                  |          |                  |    |       |             |
|          |                            |                   |                   |              |                  |                 |                  |          |                  |    |       | End         |
|          |                            |                   |                   |              |                  |                 |                  |          |                  | -  |       |             |

Figure 74

- 92. Close C-III plus.
- 93. Turn the ignition OFF.
  - It may be necessary to hold the start button in for several seconds for the ignition to turn OFF.
- 94. Disconnect the battery maintainer or smart charger.

# **Recheck AWD Coupler Fluid Level**

# **A**WARNING

To prevent serious burns, avoid contact with hot metal parts. Perform the operation after the exhaust system has fully cooled down because the system will be hot just after the engine stops.

- 95. Raise and support the vehicle.
- 96. Place a drain pan under the AWD coupler filler hole.
- 97. Remove the AWD coupler filler plug using a 10 mm hex socket.

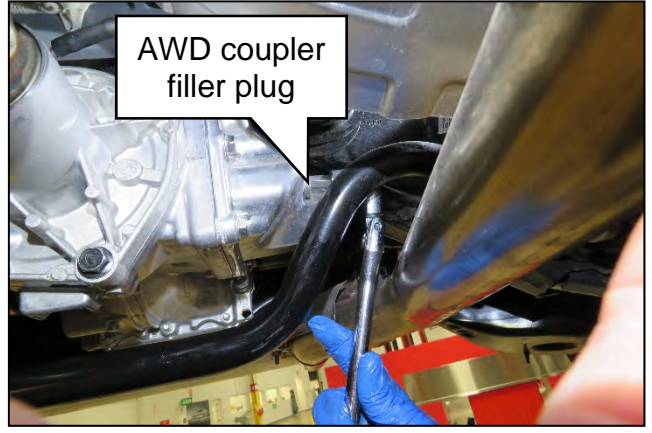

Figure 75

- 98. Fill the AWD coupler with fluid.
  - Only use a dedicated fluid pump that has not been used for other types of fluids.
  - See **PARTS INFORMATION** for coupling fluid information.
  - Fill the AWD coupler until fluid starts to come out of the filler hole.
  - Reinstall the filler plug using a new sealing washer.
  - Torque the filler plug to 35 N•m (3.57 kg-m, 26 ft-lb).

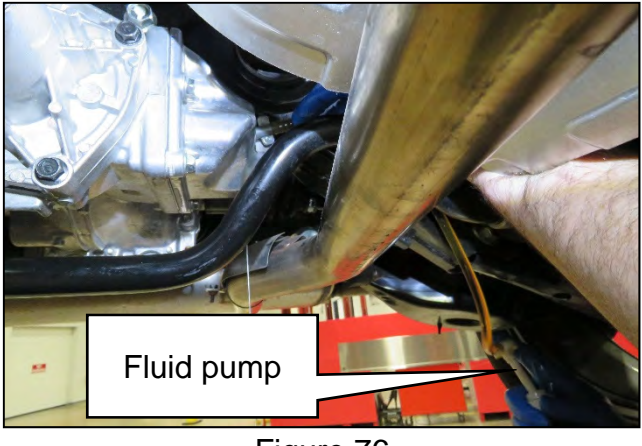

Figure 76

- 99. Lower the vehicle.
- 100. Test drive the vehicle including a figure eight to evaluate for any noise and/or vibration concerns.
  - If any noise and/or vibration concerns exist during the figure eight test drive, follow the All Wheel Drive Coupler Clutch Break-In Procedure in NTB20-081.

### PARTS INFORMATION

| DESCRIPTION                                                | PART NUMBER  | QUANTITY |
|------------------------------------------------------------|--------------|----------|
| COUPLING ASSEMBLY-ELECTRICAL<br>(AWD Coupler)              | 38760-6RE0A  | 1        |
| GASKET-PLUG<br>(Filler Plug Sealing Washer)                | 11026-4N200  | 1        |
| COUPLING FLUID (1)                                         | 999MP-LSCTRF | (2)      |
| BOLT-FLX PROP (3)<br>(Propeller Shaft Rear Flange Bolts)   | 37120-JD01A  | 4        |
| NUT-FIX PROP SFT (3)<br>(Propeller Shaft Rear Flange Nuts) | 37171-7S00A  | 4        |

- (1) Order this item through the Nissan Maintenance Advantage program: Phone 877-NIS-NMA1 (877-647-6621). Website order via link on the dealer portal; www.NNAnet.com and click on the "Maintenance Advantage-Tire/Battery/Chemical" link.
- (2) As needed.
- (3) These are single use parts.

### **CLAIMS INFORMATION**

# Submit a Primary Part (PP) type line claim using the following claims coding:

| DESCRIPTION                                              | PFP | OP CODE | SYM | DIA | FRT |
|----------------------------------------------------------|-----|---------|-----|-----|-----|
| Replace Electronic Control Coupling and<br>Reprogram ECU | (1) | LX11AA  | ZE  | 32  | 1.7 |

(1) Reference the electronic parts catalog and use the Electric Coupling Assembly (38760-\*\*\*\*) as the Primary Failed Part (PFP).

#### AMENDMENT HISTORY

| PUBLISHED DATE           | REFERENCE | DESCRIPTION                 |
|--------------------------|-----------|-----------------------------|
| December 22, 2020        | NTB20-095 | Original bulletin published |
| July 19, 2021 NTB20-095A |           | PARTS INFORMATION revised   |